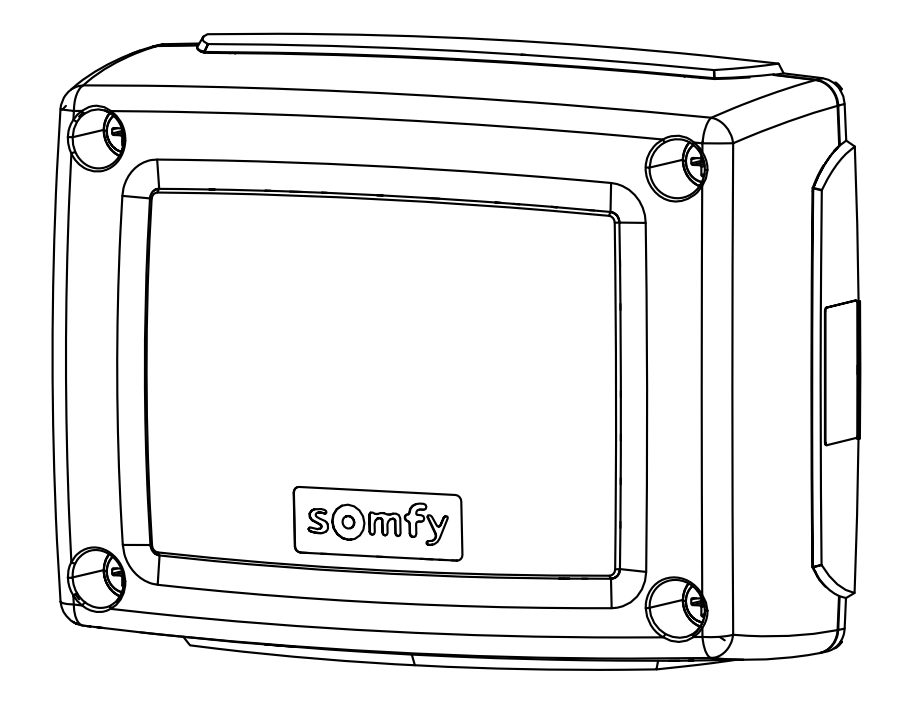

# Control Box 3S io

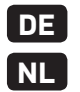

DE Installationsanleitung **NL** Installatiehandboek

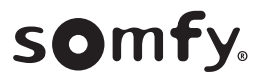

# DEUTSCHE ÜBERSETZUNG DES HANDBUCHS

### INHALT

| 1. | Sicherheitshinweise                                                        | 1    |
|----|----------------------------------------------------------------------------|------|
|    | 1.1. Warnhinweis – Wichtige Sicherheitshinweise                            | 1    |
|    | 1.2. Einleitung                                                            | 1    |
|    | 1.3. Prüfungen vor der Installation                                        | 2    |
|    | 1.4. Elektroinstallation                                                   | 2    |
|    | 1.5. Sicherheitshinweise zur Kleidung                                      | 2    |
|    | 1.6. Sicherheitshinweise bei der Installation                              | 2    |
|    | 1.7. Normen                                                                | 2    |
|    | 1.8. Support                                                               | 2    |
| 2. | Produktbeschreibung                                                        | 3    |
|    | 2.1. Komponenten – Abb. 1                                                  | 3    |
|    | 2.2. Bestimmungsgemäße Verwendung                                          | 3    |
|    | 2.3. Abmessungen - Abb. 2                                                  | 3    |
|    | 2.4. Beschreibung des Bedienfelds                                          | 3    |
| 3. | Installation                                                               | 3    |
|    | 3.1. Befestiauna des Steueraeräts - Abb. 3                                 | 3    |
|    | 3.2. Verkabelung der Antriebe – Abb. 4                                     | 3    |
|    | 3.3. Anschluss an die Netzstromversorgung - Abb. 4                         | 3    |
| 4. | Schnelle Inbetriebnahme                                                    | 3    |
|    | 4.1. Überprüfung der Verkabelung der Antriebe und der Öffnungsrichtung der | Tor- |
|    | flügel – Abb. 5                                                            | 3    |
|    | 4.2. Einlernen der Funkhandsender Keygo io für die Vollöffnung – Abb. 6    | 4    |
|    | 4.3. Automatisches Einlernen                                               | 4    |
| 5. | Funktionstest                                                              | 4    |
|    | 5.1. Verwendung der Funkhandsender – Abb. 8                                | 4    |
|    | 5.2. Funktionsweise der Hinderniserkennung                                 | 4    |
|    | 5.3. Funktion der Lichtschranke                                            | 4    |
|    | 5.4. Einbruchschutz / starker Wind                                         | 4    |
|    | 5.5. Sonderfunktionen                                                      | 4    |
|    | 5.6. Schulung der Benutzer                                                 | 4    |

| <ol> <li>Anschluss von Peripheriegeräten</li> <li>Allgemeiner Schaltplan - Abb. 9</li> <li>Beschreibung der verschiedenen Peripheriegeräte</li> </ol>                                                                                                    | <b>4</b><br>5                             |
|----------------------------------------------------------------------------------------------------|-------------------------------------------|
| <ol> <li>Frweiterte Einstellungen</li> <li>7.1. Navigation in der Parameterliste</li> <li>7.2. Anzeige der Parameterwerte</li> <li>7.3. Bedeutung der verschiedenen Parameter</li> </ol>                                                                                                    | <b>5</b><br>5<br>6                        |
| <ol> <li>Einlernen von Funkhandsendern</li> <li>8.1. Allgemeine Informationen</li> <li>8.2. Einlernen der Funkhandsender Keygo io</li> <li>8.3. Einlernen der Funkhandsender Keytis io</li> <li>8.4. Einlernen von Funkhandsendern mit 3 Tasten (Telis io, Telis Compution usw.)</li> </ol>                                                                                                    | 8<br>9<br>9<br>0sio<br>10                 |
| <ol> <li>Löschen der Funkhandsender und aller Einstellungen</li> <li>9.1. Löschen einer einzelnen Taste eines Funkhandsenders Keytis io oder Ke<br/>io - Abb. 35</li> <li>9.2. Löschen von eingelernten Funkhandsendern - Abb. 36</li> <li>9.3. Allgemeine Reinitialisierung eines Funkhandsenders Keytis io - Abb. 37</li> <li>9.4. Reinitialisierung aller Einstellungen - Abb. 38</li> </ol> | <b>10</b><br>eygo<br>10<br>10<br>10<br>10 |
| 10. Verriegelung der Programmiertasten – Abb. 39                                                                                                    | 10                                        |
| <b>11. Diagnose</b><br>11.1.Anzeige der Funktionscodes<br>11.2.Anzeige der Programmiercodes<br>11.3.Anzeige von Fehlercodes und Störungen<br>11.4.Zugriff auf die gespeicherten Daten – Abb. 30                                                                                                    | <b>10</b><br>10<br>11<br>11<br>12         |
| 12. Technische Daten                                                                                                    | 12                                        |

# ALLGEMEINES

### Sicherheitshinweise

Warnung

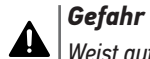

Weist auf eine Gefahr hin, die sofort zu schweren bis tödlichen Verletzungen führt.

# ⚠

Weist auf eine Gefahr hin, die zu schweren bis tödlichen Verletzungen führen kann.

| Vorsicht

Weist auf eine Gefahr hin, die zu leichten bis mittelschweren Verletzungen führen kann.

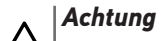

Weist auf eine Gefahr hin, die das Produkt beschädigen oder zerstören kann.

# **1.SICHERHEITSHINWEISE**

### **GEFAHR**

Die Installation des Antriebs muss von einem Fachmann für Gebäudeautomation unter Einhaltung der am Ort der Inbetriebnahme geltenden Vorschriften ausgeführt werden. Zudem muss dieser die Anweisungen der vorliegenden Anleitung während der gesamten Durchführung der Montagearbeiten beachten.

Die Nichtbeachtung dieser Anweisungen kann zu schweren Verletzungen wie zum Beispiel Quetschungen durch das Tor führen.

# 1.1.Warnhinweis – Wichtige Sicherheitshinweise

Für die Gewährleistung der Sicherheit von Personen ist es wichtig, dass diese Hinweise befolgt werden, da es bei un-

sachgemäßer Installation zu schweren Verletzungen kommen kann. Bewahren Sie diese Sicherheitshinweise gut auf. Der Monteur muss unbedingt alle Benutzer unterweisen, um eine sichere Verwendung des Antriebs gemäß den Anweisungen der Bedienungsanleitung zu gewährleisten. Dem Endnutzer muss die Montage- und Bedienungsanleitung übergeben werden. Der Monteur muss den Endnutzer explizit darauf hinweisen, dass Installation, Einstellung und Wartung des Antriebs von einer fachlich qualifizierten Person für Antriebe und Gebäudeautomation ausgeführt werden müssen.

### 1.2.Einleitung

### 1.2.1. Wichtige Informationen

Dieses Produkt ist ein Steuergerät für Flügeltore im Wohnbereich gemäß Norm EN 60335-2-103, mit der es konform ist. Zweck dieser Anleitung ist es, die Anforderungen der genannten Norm zu erfüllen und somit die Sicherheit von Sachen und Personen zu gewährleisten. Die Konformität mit der Norm EN 60335-2-103 verlangt, dass Somfy-Antrieb immer mit diesem Produkt installiert werden. Beide Elemente zusammen werden unter der Bezeichnung des Antriebs geführt.

### **MARNUNG**

Jede Verwendung des Produkts für Anwendungen, die nicht in dieser Anleitung beschrieben sind, ist untersagt (siehe Abschnitt "Bestimmungsgemäße Verwendung" der Montageanleitung).

Die Verwendung von Zubehör oder Komponenten, die nicht von Somfy genehmigt sind, ist untersagt, da in einem solchen Fall nicht für die Sicherheit der Personen garantiert werden kann.

Somfy kann nicht für Schäden haftbar gemacht werden, die auf die Nichtbefolgung der Hinweise in dieser Anleitung zurückzuführen sind.

Falls bei der Installation des Antriebs Fragen auftreten oder weitere Informationen benötigt werden, steht die Internetseite www.somfy.com zur Verfügung.

Diese Anleitung kann im Falle von Änderungen der Normen oder des Antriebs jederzeit geändert werden.

### 1.3. Prüfungen vor der Installation

### 1.3.1. Installationsumgebung

### ACHTUNG

Vermeiden Sie Wasserspritzer auf den Antrieb.

Der Antrieb darf nicht in einer explosionsgefährdeten Umgebung installiert werden.

Es muss gewährleistet sein, dass der auf dem Antrieb angegebene Temperaturbereich am Installationsort eingehalten wird.

# 1.3.2. Zustand des mit dem Antrieb zu bewegenden Tors

Siehe die Sicherheitshinweise des Somfy-Antriebs.

### 1.4. Elektroinstallation

### **GEFAHR**

Der elektrische Anschluss muss die Normen des Landes erfüllen, in dem der Antrieb installiert wird, und muss von einem Fachmann durchgeführt werden.

Die Anschlussleitung darf nur den Antrieb versorgen und muss wie folgt abgesichert sein:

- Durch eine Sicherung oder einen Leistungsselbstschalter 10 A,
- durch eine Fehlerstromsicherung (30 mA).

Die Trennung vom Stromnetz muss alle Pole erfassen.

Die Niederspannungsleitungen, die der Witterung ausgesetzt sind, müssen mindestens dem Typ H07RN-F entsprechen.

Die Installation eines Blitzschutzes wird empfohlen (mit Restspannung max. 2 kV).

### 1.4.1. Kabelführung

### 🛕 GEFAHR

In der Erde verlegte Kabel müssen in einem Schutzrohr verlegt werden, dessen Durchmesser groß genug ist, um die Kabel des Antriebs und der Zubehörteile aufnehmen zu können.

Copyright<sup>©</sup> 2017 SOMFY ACTIVITES SA. All rights reserved.

Kabel, die nicht in der Erde verlegt werden, müssen in einem Kabelkanal geführt werden, der für das Überfahren mit Fahrzeugen ausgelegt ist (Teile-Nr. 2400484).

## 1.5.Sicherheitshinweise zur Kleidung

### **MARNUNG**

Legen Sie vor der Montage alle Schmuckstücke ab (Armband, Kette und andere).

Tragen Sie beim Bewegen der Teile, bei Bohr- und Schweißarbeiten eine geeignete Sicherheitsausrüstung (Schutzbrille, Handschuhe, Gehörschutz etc.).

### 1.6.Sicherheitshinweise bei der Installation

### 🛕 GEFAHR

Stellen Sie den Stromanschluss (Netz, Batterier) zum Antrieb erst nach Abschluss der Montage her.

### **MARNUNG**

Die in diesem Kit gelieferten Bauteile dürfen auf keinen Fall verändert oder zusätzliche Komponenten verwendet werden, die nicht in dieser Anleitung vorgesehen sind.

Behalten Sie das Tor im Auge, während es sich bewegt, und halten Sie alle Personen bis zum Abschluss der Installation fern.

Der Antrieb darf nicht mit Klebstoffen befestigt werden.

### 

Alle fest installierten Betätigungsvorrichtungen müssen in einer Höhe von mindestens 1,5 m und im Sichtbereich des Tors, jedoch fern von beweglichen Teilen montiert werden.

Vergewissern Sie sich nach der Montage, dass der Antrieb die Richtung wechselt, wenn das Tor auf ein 50 mm hohes Objekt auf halber Höhe des Tors stößt.

### **MARNUNG**

Bei Automatikbetrieb oder bei einer Betätigung ohne Sichtkontakt muss eine Lichtschranke installiert werden. Der Antrieb im Automatikbetrieb funktioniert mindestens in einer Richtung ohne absichtliche Betätigung seitens des Benutzers.

Im Fall des Automatikbetriebs oder wenn das Tor auf einen öffentlichen Bereich öffnet, fordern die Vorschriften des Landes, in dem der Antrieb eingesetzt wird, möglicherweise die Installation einer gelben Signalleuchte.

### 1.7.Normen

Somfy erklärt, dass das in diesen Anleitungen beschriebene Produkt bei Anwendung gemäß dieser Anweisungen mit den wesentlichen Anforderungen der anwendbaren Europäischen Richtlinien konform ist, insbesondere mit der Maschinenrichtlinie 2006/42/ EG sowie der Richtlinie 2014/53/EU über Funkanlagen.

Der vollständige Text der EG-Konformitätserklärung ist unter der Internet-Adresse:www.somfy.com/ce verfügbar. Antoine CREZE, Leiter Regulierung, Cluses

### 1.8.Support

Sie treffen bei der Installation Ihres Antriebs auf Schwierigkeiten oder finden auf Fragen keine Antworten?

Bitte zögern Sie nicht, sich an uns zu wenden: Unsere Spezialisten stehen Ihnen gern zur Verfügung.

Internet: www.somfy.com

# DE 2.PRODUKTBESCHREIBUNG

| Bezeichnung                                                       |
|-------------------------------------------------------------------|
| Programmierschnittstelle                                          |
| Abnehmbare Klemmleisten                                           |
| Abdeckhaube                                                       |
| Schraube für Abdeckhaube                                          |
| Funkhandsender*                                                   |
| Kabelzugentlastungsklemme                                         |
| Kabelklemmschrauben                                               |
| Antenne                                                           |
| Schutzsicherung (250 V / 5 A) des 230 V-Beleuchtungsaus-<br>gangs |
| Ersatzsicherung (250 V / 5 A)                                     |
|                                                                   |

\*Die Anzahl der Funkhandsender kann je nach Ausführung variieren.

### 2.2.Bestimmungsgemäße Verwendung

Das Steuergerät CONTROL BOX 3S ist für die Steuerung von einem oder zwei Somfy 24 V-Antrieben zum Öffnen und Schließen von Toren vorgesehen.

### 2.3.Abmessungen – Abb. 2

### 2.4.Beschreibung des Bedienfelds

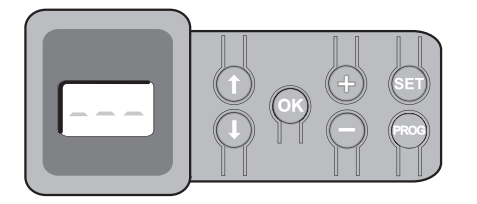

### 2.4.1.3-stelliges LCD-Display

Anzeige von Parametern, Codes (Betrieb, Programmierung, Fehler und Störungen) und gespeicherten Daten.

Anzeige der Parameterwerte:

- fest = gewählter Wert / automatisch eingestellt
- blinkend = wählbarer Parameterwert

### 2.4.2. Funktionen der Tasten

| Taste | Funktion                                                                                                    |
|-------|----------------------------------------------------------------------------------------------------|
|       | <ul> <li>Navigation in der Liste der Parameter und Codes:</li> <li>kurzer Druck = Blättern von Parameter zu Parameter</li> <li>langer Druck = Schnelldurchlauf der Parameter</li> </ul>                                                                                                    |
| ОК    | <ul><li>Start des automatischen Einlernzyklus</li><li>Auswahl eines Parameters bestätigen</li><li>Wert eines Parameters bestätigen</li></ul>                                                                                                    |
| +     | <ul> <li>Änderung eines Parameterwerts:</li> <li>kurzer Druck = Blättern von Wert zu Wert</li> <li>langer Druck = Schnelldurchlauf der Werte</li> <li>Verwendung des manuellen Betriebs</li> </ul>                                                                                                |
| SET   | <ul> <li>0,5 s drücken: Aufrufen und Verlassen des Parametermenüs</li> <li>2 s drücken: Auslösen des automatischen Einlernzyklus</li> <li>7 s drücken: Löschen der automatisch eingelernten<br/>Einstellungen und der Parameter</li> <li>Unterbrechung des automatischen Einlernzyklus</li> </ul> |
| PROG  | <ul> <li>2 s drücken: Einlernen von Funkhandsendern</li> <li>7 s drücken: Löschen aller Funkhandsender</li> </ul>                                                                                                    |

# 3.INSTALLATION

# 3.1.Befestigung des Steuergeräts – Abb. 3

🔨 Installieren Sie das Steuergerät horizontal.

Ändern Sie keinesfalls die Position der Antenne.

Die maximal zulässige Kabellänge zwischen Steuergerät und Antrieben beträgt 20 m.

Das Steuergerät muss mindestens 40 cm über dem Boden installiert werden.

Die Befestigungsschrauben müssen für den Montageuntergrund geeignet sein.

 Verwenden Sie die R
ückwand des Steuerger
äts, um die Befestigungspunkte auf der Montagefl
äche zu markieren.

Prüfen Sie, ob das Steuergerät waagrecht positioniert ist (Wasserwaage).

- 2) Stellen Sie die Bohrungen im Untergrund her.
- 3) Befestigen Sie das Steuergerät.
- 4) Prüfen Sie, bevor Sie das Steuergerät schließen, ob die Dichtung richtig sitzt.

### 3.2. Verkabelung der Antriebe - Abb. 4

M1 ist der Antrieb, der an dem Torflügel installiert wird, der als erster öffnet und als letzter schließt.

- Schließen Sie den Antrieb des Torflügels, der als erster öffnet und als letzter schließt, am Anschluss M1 (Klemmen 11 und 12) an.
- Schließen Sie den zweiten Antrieb am Anschluss M2 (Klemmen 14 und 15) an.
- Nur bei Ixengo-Antrieben: Schließen Sie die Endlage von M1 (weißes Kabel) an der Klemme 13 und die Endlage von M2 (weißes Kabel) an Klemme 16 an.

### 3.3.Anschluss an die Netzstromversorgung – Abb. 4 Warnung

Verwenden Sie unbedingt die mitgelieferten Zugentlastungsklemmen für das 230 V-Stromversorgungskabel.

Die Sicherung schützt nur die 230 V-Umfeldbeleuchtung.

Für den Fall des Abreißens muss der Erdungsleiter immer länger als die Phase und der Nullleiter sein.

Wenn eine Umfeldbeleuchtung der Klasse 1 vorgesehen ist, müssen Sie das Steuergerät an die Erdung anschließen (Klemme 3 oder 4).

Schließen Sie die Klemmen 1 und 2 des Steuergeräts an die 230 V-Netzstromversorgung an.

# **4.SCHNELLE INBETRIEBNAHME**

### 4.1.Überprüfung der Verkabelung der Antriebe und der Öffnungsrichtung der Torflügel – Abb. 5 *Warnung*

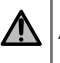

Achten Sie darauf, dass sich während dieser Überprüfung keine Person in dem Bereich aufhält.

- 1) Bringen Sie die Torflügel von Hand in eine mittlere Position und verriegeln Sie die Antriebe.
- Steuern Sie die Antriebe, indem Sie die Taste "+" oder "-" gedrückt halten.
  - "+" veranlasst den Torflügel, der von M1 angetrieben wird, zu öffnen, anschließend öffnet der Torflügel, der von M2 angetrieben wird.
  - "-" veranlasst den Torflügel, der von M2 angetrieben wird, zu schließen, anschließend schließt der Torflügel, der von M1 angetrieben wird.
- 3) Wenn die Torflügel von M1 und/oder M2 nicht wie vorgesehen bewegt werden, die Kabel von M1 an den Klemmen 11 und 12 und/oder die Kabel von M2 an den Klemmen 14 und 15 vertauschen.

### 4.2.Einlernen der Funkhandsender Keygo io für die Vollöffnung – Abb. 6

- *Zum Einlernen von bidirektionalen Funkhandsendern Typ Keytis io, siehe "Einlernen der Funkhandsender Keytis io".*
- Wird dieser Vorgang für einen bereits programmierten Kanal durchgeführt, wird die vorherige Programmierung gelöscht.
- Drücken Sie auf die Taste "PROG" (2 s). Am Display wird "FO" angezeigt.
- 2) Drücken Sie gleichzeitig auf die Tasten außen rechts und links am Funkhandsender.
  - Die LED des Funkhandsenders blinkt.
- Drücken Sie die Taste des Funkhandsenders, der eine Vollöffnung des Tors veranlassen wird.

Am Display wird "Add" angezeigt.

### 4.3. Automatisches Einlernen

Mit dem automatischen Einlernprozess können die Wege, das Antriebsdrehmoment und die Schließverzögerung der Torflügel eingestellt werden.

### 4.3.1. Starten des automatischen Einlernens - Abb. 7

(i) Die Torflügel müssen in einer mittleren Stellung sein.

1) Drücken Sie auf die Taste "SET" (2 s).

Lassen Sie die Taste los, sobald am Display "H1" angezeigt wird.

- Bei der Installation eines Ixengo L 24V ist die Montageanleitung des Antriebs zur Einstellung der Endlagen der Antriebe zu berücksichtigen, bevor mit dem nächsten Schritt 2 fortgefahren wird.
- Drücken Sie auf "OK", um den automatischen Einlernprozess zu starten. Das Tor führt zwei vollständige Öffnungs- und Schließzyklen aus.

War das automatische Einlernen erfolgreich, zeigt das Display "C1" an.

Wenn der automatische Einlernzyklus nicht korrekt abgelaufen ist, zeigt das Display "H0" an.

Der automatische Einlernzyklus kann jederzeit gestartet werden, auch wenn er schon einmal durchgeführt wurde und am Display "C1" angezeigt wird.

Der automatische Einlernzyklus kann unterbrochen werden durch:

- die Aktivierung eines Sicherheitseingangs (Lichtschranke usw.)
- das Auftreten einer technischen Störung (Überhitzungsschutz usw.)
- Druck auf eine Befehlstaste (Bedienfeld am Steuergerät, eingelernter Funkhandsender, fest installierte, per Kabel angeschlossene Bedieneinheit usw.).

Im Fall einer Unterbrechung zeigt das Display "HO" an und das Steuergerät kehrt in den Modus "Wartet auf Einstellung" zurück.

Im Modus "Wartet auf Einstellung" sind Funkbefehle wirksam und das Tor bewegt sich mit einer deutlich reduzierten Geschwindigkeit. Dieser Modus darf nur während der Installation verwendet werden. Das Tor darf nicht normal benutzt werden, solange kein automatischer Einlernzyklus erfolgreich abgeschlossen wurde.

Der automatische Einlernzyklus kann, wenn das Tor im Stillstand ist, durch Druck auf die "SET"-Taste verlassen werden.

Achtung

🗅 | Ахоvia 200, Р>100kg : Р19=5

### Warnung

Nach Abschluss der Montage muss unbedingt überprüft werden, ob die Hinderniserkennung die Anforderungen des Anhangs A der Norm EN 12 453 erfüllt.

# **5.FUNKTIONSTEST**

### 5.1.Verwendung der Funkhandsender - Abb. 8

Die Funktionsweise ist standardmäßig sequenziell (P01 = 0)

### 5.2. Funktionsweise der Hinderniserkennung

Hinderniserkennung beim Öffnen = hält an + bewegt sich zurück. Hinderniserkennung beim Schließen = hält an + öffnet wieder ganz.

## 5.3. Funktion der Lichtschranke

Wenn am potentialfreien Kontakt/Cell (Klemmen 23-24) eine Lichtschranke angeschlossen ist und der Parameter Sicherheitseingang Lichtschranke P07 = 1 ist.

- Verschattung der Lichtschranke bei geöffnetem Tor = keine Torbewegung möglich, bis auf Totmann-Schaltung umgeschaltet wird (nach 3 Minuten).
- Verschattung der Lichtschranke beim Öffnen = der Status der Lichtschranke wird nicht berücksichtigt, das Tor öffnet sich weiter.
- Verschattung der Lichtschranke beim Schließen = das Tor hält an und öffnet sich wieder komplett.

### 5.4. Einbruchschutz / starker Wind

( Nur bei den Steuergeräten Control Box 3S Axovia i0.

Das Tor wird bei einem Einbruchsversuch oder bei starkem Wind geschlossen gehalten, indem die Antriebe kurzzeitig mit Strom versorgt werden.

### 5.5.Sonderfunktionen

Siehe Benutzerhandbuch.

### 5.6.Schulung der Benutzer

Alle Benutzer müssen in die sichere Verwendung dieses elektrisch angetriebenen Tores eingewiesen werden (Standardbenutzung und Entriegelungsprozeduren). Zudem müssen sie über die regelmäßigen Pflichtprüfungen informiert werden.

# 6.ANSCHLUSS VON PERIPHERIEGERÄ-TEN

### 6.1.Allgemeiner Schaltplan - Abb. 9

|    | Klemmen     | Anschluss                              | Bemerkung                                                             |
|----|-------------|----------------------------------------|-----------------------------------------------------------------------|
| 1  | L           | Spannungsversor-<br>gung 230 V         |                                                                       |
| 2  | Ν           |                                        |                                                                       |
| 3  |             | Schutzleiter                           |                                                                       |
| 4  |             |                                        |                                                                       |
| 5  | Ν           | Beleuchtungsaus-                       | Max. Leistung 500 W                                                   |
| 6  | L           | gang 230 V                             | Geschützt durch eine 5A-Si-<br>cherung mit Verzögerung                |
| 7  | Anschluss   | Potentialfreier                        | Potentialfreier Anschluss für                                         |
| 8  | Common      | Ausgang                                | 24 V, max. 2 A, in Sicher-<br>heitskleinspannung                      |
| 9  | 0 V         | Niederspannungs-                       | Bei 9 V, Notbetrieb                                                   |
| 10 | 9 V         | versorgungsein-<br>gang 9 V            |                                                                       |
| 11 | +           | Antrieb 1                              |                                                                       |
| 12 | -           |                                        |                                                                       |
| 13 | Endlage     | Nur Ixengo                             |                                                                       |
| 14 | +           | Antrieb 2                              |                                                                       |
| 15 | -           |                                        |                                                                       |
| 16 | Endlage     | Nur Ixengo                             |                                                                       |
| 17 | 24 V - 15 W | Gelbe Signalleuchte                    |                                                                       |
| 18 | 0 V         | 24 V - 15 W                            |                                                                       |
| 19 | 24 V        | Spannungsversor-                       | Maximal 1,2 A für alle Zu-                                            |
| 20 | 0 V         | gung 24 V Zubehör                      | behörausrüstungen an allen<br>Ausgängen                               |
| 21 | 24 V        | Spannungsversor-                       | Ununterbrochen, außer                                                 |
| 22 | 0 V         | gung der Sicher-<br>heitsvorrichtungen | Selbsttest ist gewählt –<br>gesteuert, wenn Selbsttest<br>gewählt ist |

### DE

|    | Klemmen     | Anschluss                                     | Bemerkung                                                       |
|----|-------------|-----------------------------------------------|-----------------------------------------------------------------|
| 23 | Common      | Sicherheitseingang                            | Für den Anschluss einer                                         |
| 24 | Anschluss   | 1 - Lichtschranke                             | RX-Empfängerzelle<br>BUS-kompatibel (siehe<br>Parametertabelle) |
| 25 | +           | Ausgang Schloss                               | Programmierbar (Parameter                                       |
| 26 | -           | 24 V oder Schloss<br>12 V                     | P17)                                                            |
| 27 | Common      | Eingang für Sicher-                           |                                                                 |
| 28 | Anschluss   | heitsvorrichtungen<br>2 - programmier-<br>bar |                                                                 |
| 29 | Anschluss   | Ausgang Sicher-<br>heitstest                  |                                                                 |
| 30 | Anschluss   | Steuereingang<br>VOLL / ÖFFNUNG               | Programmierbarer Zyklus<br>VOLL / ÖFFNUNG                       |
| 31 | Common      |                                               |                                                                 |
| 32 | Anschluss   | Steuereingang<br>FUSSGÄNGER /<br>SCHLIESSUNG  | Programmierbarer Zyklus<br>FUSSGÄNGER / SCHLIES-<br>SUNG        |
| 33 | Innenleiter | Antenne                                       | Ändern Sie keinesfalls die                                      |
| 34 | Außenleiter |                                               | Position der Antenne                                            |

### 6.2.Beschreibung der verschiedenen Peripheriegeräte

Warnung

Verwenden Sie unbedingt die mitgelieferten Zugentlastungsklemmen für die Kabel der Peripheriegeräte.

### 6.2.1. Lichtschranken - Abb. 10

Warnung

Die Montage von Lichtschranken MIT SELBSTTEST P07 = 3 ist vorgeschrieben, wenn:

- die Torautomatik aus der Ferne bedient wird (ohne Sichtkontakt des Benutzers),

- die automatische Schließfunktion aktiviert ist ("P01" = 1, 3 oder 4).

Drei Anschlussarten sind möglich:

A: Ohne Selbsttest: den Parameter "P07" = 1 programmieren.

B: Mit Selbsttest: den Parameter "P07" = 3 programmieren.

- Die Funktion der Lichtschranke wird bei jeder Torbewegung automatisch getestet.
- Schlägt der Test fehl, ist keine Torbewegung möglich, bis auf Totmann-Schaltung umgeschaltet wird (nach 3 Minuten).
- C: BUS: die Brücke zwischen den Klemmen 23 und 24 entfernen und dann den Parameter "P07" = 4 programmieren.

### Achtung

Wird eine Lichtschranke über den BUS-Eingang angeschlossen, muss der automatische Einlernprozess wiederholt werden.

### 6.2.2. Reflex-Lichtschranke - Abb. 11 | Warnung

*Die Montage von Lichtschranken MIT SELBSTTEST P07 = 2 ist vorgeschrieben, wenn:* 

- die Torautomatik aus der Ferne bedient wird (ohne Sichtkontakt des Benutzers),
- die automatische Schließfunktion aktiviert ist ("P01" = 1, 3 oder 4).

Ohne Selbsttest: den Parameter "P07" = 1 programmieren.

- Mit Selbsttest: den Parameter "P07" = 2 programmieren.
  - Die Funktion der Lichtschranke wird bei jeder Torbewegung automatisch getestet.
  - Schlägt der Test fehl, ist keine Torbewegung möglich, bis auf Totmann-Schaltung umgeschaltet wird (nach 3 Minuten).

### 6.2.3. Gelbe Signalleuchte - Abb. 12

Den Parameter "P12" entsprechend der gewünschten Funktionsweise programmieren:

- Ohne Vorankündigung der Torbewegung: "P12" = 0.
- Mit Vorankündigung von 2 Sekunden vor der Torbewegung: "P12" = 1.

Schließen Sie das Antennenkabel an den Klemmen 33 (Innenleiter) und 34 (Außenleiter) an.

### 6.2.4. Kabelgebundene Codetastatur - Abb. 13

Funktioniert nicht in Verbindung mit einer Solarstromversorgung.

### 6.2.5. Antenne - Abb. 14

### 6.2.6. Kontaktleiste - Abb. 15

Funktioniert nicht in Verbindung mit einer Solarstromversorgung.

Mit Selbsttest: den Parameter "P09" = 2 programmieren.

Die Funktion der Kontaktleiste wird bei jeder Torbewegung automatisch getestet.

Schlägt der Test fehl, ist keine Torbewegung möglich, bis auf Totmann-Schaltung umgeschaltet wird (nach 3 Minuten).

### 6.2.7. Schloss - Abb. 16

Funktioniert nicht bei Spannungsversorgung über die Notstrombatterie.

### 6.2.8. Batterie - Abb. 17

Notbetrieb: konstante, reduzierte Geschwindigkeit (keine Verzögerung vor den Endlagen), 24 V-Zubehör deaktiviert (auch die Lichtschranke), bei elektrischem Schloss nicht möglich.

Autonomie: 5 Zyklen / 24 Stunden

### 6.2.9. Umfeldbeleuchtung - Abb. 18

Bei einer Beleuchtung der Klasse I muss das Erdungskabel an der Klemme 3 oder 4 angeschlossen werden.

Für den Fall des Abreißens muss der Erdungsleiter immer länger als die Phase und der Nullleiter sein.

Es können mehrere Leuchten angeschlossen werden, eine Gesamtleistung von 500 W darf jedoch nicht überschritten werden.

### 6.2.10. Externe Entriegelung - Abb. 19

Nur für Axovia MultiPro.

# 7.ERWEITERTE EINSTELLUNGEN

### 7.1.Navigation in der Parameterliste

| Betätigen<br>Sie                                                                                      | für                                                                                                    |  |  |
|----------------------------------------------------------------------------------------------------|----------------------------------------------------------------------------------------------------|--|--|
| SET                                                                                                   | Aufrufen und Verlassen des Parametermenüs                                                                                                    |  |  |
|                                                                                                    | <ul> <li>Navigation in der Liste der Parameter und Codes:</li> <li>kurzer Druck = Blättern von Parameter zu Parameter</li> <li>langer Druck = Schnelldurchlauf der Parameter</li> </ul> |  |  |
| OK         Bestätigung:           • der Auswahl eines Parameters         • des Werts eines Parameters |                                                                                                    |  |  |
|                                                                                                    | <ul> <li>Änderung eines Parameterwerts:</li> <li>kurzer Druck = Blättern von Wert zu Wert</li> <li>langer Druck = Schnelldurchlauf der Werte</li> </ul>                                 |  |  |
| Drücken Ci                                                                                            | Drücken Sie auf SET um das Einstellmenü zu verlassen                                                                                                    |  |  |

Drücken Sie auf SET, um das Einstellmenü zu verlassen.

### 7.2.Anzeige der Parameterwerte

Wenn der Wert **ununterbrochen** angezeigt wird, ist es der für den Parameter **gewählte Wert**.

Wenn der Wert **blinkend** angezeigt wird, ist es ein für den Parameter **wählbarer Wert**.

∕\\

# 7.3.Bedeutung der verschiedenen Parameter

(Fettgedruckter Text = voreingestellte Werte)

| P01       | Funktionsweise Vollöffnung                                                                                                    |
|-----------|----------------------------------------------------------------------------------------------------|
| Werte     | <b>0: Sequenziell</b><br>1: Sequenziell + Zeitverzögerung für das Schließen<br>2: Halbautomatisch<br>3: Automatisch<br>4: Automatisch + Blockierung Lichtschranke<br>5: Totmannschaltung (kabelgebunden)                                                                                                    |
| Kommentar | P01 = 0: Jeder Druck auf die Funkhandsendertaste führt<br>zur Bewegung des Antriebs (Ausgangsposition: Tor<br>geschlossen) in folgender Reihenfolge: Öffnen, Stopp,<br>Schließen, Stopp, Öffnen                                                                                                    |
|           | <ul> <li>P01 = 1: Die automatische Schließfunktion ist nur<br/>zulässig, wenn eine Lichtschranke installiert und P07 =<br/>2 oder 3 ist.</li> <li>Im sequenziellen Modus mit Zeitverzögerung für das<br/>automatische Schließen:</li> <li>schließt das Tor automatisch nach einer im Parame-<br/>ter "P02" festgelegten Verzögerung,</li> <li>ein Druck auf die Funkhandsendertaste unterbricht<br/>die aktuelle Bewegung und die Zeitverzögerung für<br/>das Schließen (das Tor bleibt geöffnet).</li> </ul>                                                                                                    |
|           | <ul> <li>P01 = 2: Im halb-automatischen Betrieb:</li> <li>hat ein Tastendruck auf den Funkhandsender während des Öffnens keine Auswirkung;</li> <li>Bewirkt ein Tastendruck am Funkhandsender während des Schließens die erneute Öffnung des Tores.</li> </ul>                                                                                                    |
|           | <ul> <li>P01 = 3: Die automatische Schließfunktion ist nur zulässig, wenn eine Lichtschranke installiert und P07 = 2 oder 3 ist.</li> <li>Diese Betriebsmodi sind mit einer Fernsteuerung mittels Steuergerät TaHoma nicht kompatibel.</li> <li>Im Modus Automatisches Schließen:</li> <li>schließt das Tor automatisch nach einer im Parameter "P02" festgelegten Verzögerung,</li> <li>hat ein Tastendruck auf den Funkhandsender während des Öffnens keine Auswirkung;</li> <li>führt ein Tastendruck auf den Funkhandsender während des Schließens zum erneuten Öffnen,</li> <li>startet ein Tastendruck am Funkhandsender während der Schließterzögerung die Verzögerung neu (das Tor schließt, nachdem die neue Verzögerung abgelaufen ist).</li> <li>Falls ein Hindernis im Erfassungsbereich der Lichtschranken vorhanden ist, wird das Tor nicht geschlossen. Es schließt erst, wenn das Hindernis nicht mehr vorhanden ist.</li> </ul> |
|           | <ul> <li>P01 = 4: Die automätische Schließführktion ist nur<br/>zulässig, wenn eine Lichtschranke installiert und P07 =<br/>2 oder 3 ist.</li> <li>Diese Betriebsmodi sind mit einer Fernsteuerung<br/>mittels Steuergerät TaHoma nicht kompatibel.</li> <li>Nach Öffnen des Tores wird dieses nach einer kurzen<br/>Verzögerung (feste Einstellung: 2 Sekunden) wieder<br/>geschlossen, sobald die Lichtschranke passiert wurde<br/>(Sicherheitsschließung).</li> <li>Wird die Lichtschranke nicht passiert, schließt das Tor<br/>automatisch nach der im Parameter "P02" program-<br/>mierten Schließverzögerung.</li> <li>Falls ein Hindernis im Erfassungsbereich der Lichtschran-<br/>ken vorhanden ist, wird das Tor nicht geschlossen. Es<br/>schließt erst, wenn das Hindernis nicht mehr vorhanden ist.</li> </ul>                                                                                                    |
|           | <ul> <li>P01 = 5: Bei der kabelgebundenen Totmannschaltung:</li> <li>kann das Tor nur durch ständigen Druck auf eine<br/>festverkabelte Bedieneinheit betätigt werden,</li> <li>sind die Funkhandsender deaktiviert</li> </ul>                                                                                                    |

| P02       | Zeitverzögerung automatisches Schließen bei<br>Vollöffnung                                                                                                    |
|-----------|----------------------------------------------------------------------------------------------------|
| Werte     | 0 bis 30 (Wert x 10 s = Verzögerungswert)<br>2: 20 s                                                                                                    |
| Kommentar | Wird der Wert 0 gewählt, schließt das Tor sofort.                                                                                                    |
| P03       | Funktionsweise Fußgängeröffnung                                                                                                    |
| Werte     | 0: Entspricht der Funktionsweise bei Vollöffnung<br>1: Ohne automatische Schließung<br>2: Mit automatischer Schließung                                                                                                    |
| Kommentar | Die Fußgängeröffnung kann nur parametriert werden,<br>wenn P01 = 0 bis 2.<br>Der Betriebsmodus P03 = 2 ist mit einer Fernsteuerung<br>mittels Steuergerät TaHoma nicht kompatibel.                                                                                                    |
|           | P03 = 0: Die Funktionsweise der Fußgängeröffnung ent-<br>spricht der gewählten Funktionsweise bei Vollöffnung.                                                                                                    |
|           | P03 = 1: Das Tor schließt nicht automatisch, nachdem<br>ein Fußgängeröffnungsbefehl erteilt wurde.                                                                                                    |
|           | P03 = 2: Die automatische Schließfunktion ist nur<br>zulässig, wenn eine Lichtschranke installiert ist. D. h.<br>P07 = 2 oder 3.<br>Unabhängig vom Wert von P01 schließt das Tor automa-<br>tisch, nachdem ein Fußgängeröffnungsbefehl erteilt wurde.<br>Die automatische Schließverzögerung kann im Parameter<br>"P04" (kurze Schließverzögerung) oder im Parameter<br>"P05" (lange Schließverzögerung) programmiert werden.                                                                                                    |
| P04       | Kurze automatische Schließverzögerung beim<br>Fußgängerzyklus                                                                                                    |
| Werte     | 0 bis 30 (Wert x 10 s = Verzögerungswert)<br>2: 20 s                                                                                                    |
| Kommentar | Wird der Wert 0 gewählt, schließt das Tor sofort.                                                                                                    |
| P05       | Lange automatische Schließverzögerung beim<br>Fußgängerzyklus                                                                                                    |
| Werte     | 0 bis 99 (Wert x 5 min = Verzögerungswert)<br>0: 0 s                                                                                                    |
| Kommentar | Wenn die kurze automatische Verzögerung beim<br>Fußgängerzyklus Vorrang haben soll, muss der Wert 0<br>gewählt werden.                                                                                                    |
| P07       | Sicherheitseingang Lichtschranke                                                                                                    |
| Werte     | 0: inaktiv<br>1: aktiv<br>2: aktiv mit Selbsttest über den Testausgang<br>3: aktiv mit Selbsttest durch Kommutierung der Span-<br>nungsversorgung<br>4: BUS-Lichtschranke                                                                                                    |
| Kommentar | <ol> <li>der Sicherheitseingang wird nicht berücksichtigt.</li> <li>Sicherheitsvorrichtung ohne Selbsttest. Die ord-<br/>nungsgemäße Funktion der Vorrichtung muss alle 6<br/>Monate getestet werden.</li> <li>Der Selbsttest der Vorrichtung wird bei jedem<br/>Funktionszyklus über den Testausgang veranlasst,<br/>Anwendungsfall Reflex-Fotozelle mit Selbsttest.</li> <li>Der Selbsttest der Vorrichtung wird bei jedem Funk-<br/>tionszyklus durch Kommutierung der Spannungs-<br/>versorgung am Spannungsversorgungsausgang<br/>(Klemmen 21 und 22) durchgeführt.</li> <li>Anwendungsfall BUS-Lichtschranke.</li> </ol> |

6

| P09       | Programmierbarer Eingang für<br>Sicherheitsvorrichtungen                                                                                                    | P15          |
|-----------|----------------------------------------------------------------------------------------------------|--------------|
| Werte     | 0: inaktiv<br>1: aktiv<br>2: aktiv mit Selbsttest über den Testausgang<br>3: aktiv mit Selbsttest durch Kommutierung der<br>Spannungsversorgung                                                                                                    | Werte        |
| Kommentar | <ul> <li>0: Der Sicherheitseingang wird nicht berücksichtigt.</li> <li>1: Sicherheitsvorrichtung ohne Selbsttest.</li> <li>2: Der Selbsttest der Vorrichtung wird bei jedem Funktionszyklus über den Testausgang veranlasst.</li> <li>3: Der Selbsttest der Vorrichtung wird bei jedem Funktionszyklus durch Kommutierung der Spannungsversorgung am Spannungsversorgungsausgang (Klemmen 21 und 22) durchgeführt.</li> </ul>                                                                                                    | Komme        |
| P10       | Programmierbarer Eingang für<br>Sicherheitsvorrichtungen – Funktionsweise                                                                                                    |              |
| Werte     | <b>0: aktiv geschlossen</b><br>1: aktiv offen<br>2: aktiv geschlossen + ADMAP<br>3: jede Bewegung verhindert                                                                                                    |              |
| Kommentar | 0: Der programmierbare Eingang für<br>Sicherheitsvorrichtungen ist nur geschlossen aktiv.<br>1: Der programmierbare Eingang für<br>Sicherheitsvorrichtungen ist nur offen aktiv.<br>2: Der programmierbare Eingang für Sicherheitsvor-<br>richtungen ist nur geschlossen aktiv und wonn er                                                                                                    | P16          |
|           | <ul> <li>geschlossen ist, kann das Tor nicht geöffnet werden.</li> <li>3: Anwendungsfall Notabschaltung; wenn der<br/>programmierbare Eingang für Sicherheitsvorrichtungen</li> </ul>                                                                                                    | Werte        |
| P11       | Programmierbarer Eingang für                                                                                                    |              |
| Werte     | 0: Hält an<br>1: hält an + bewegt sich ein Stück zurück<br>2: hält an + öffnet wieder voll                                                                                                    | Werte        |
| Kommentar | <ul> <li>0: Notabschaltung, zwingend erforderlich, wenn P10 = 3<br/>nicht zulässig, wenn am programmierbaren Eingang<br/>für Sicherheitsvorrichtungen eine Kontaktleiste ange-<br/>schlossen ist</li> <li>1: empfohlen bei Anwendungen mit Kontaktleiste</li> <li>2: empfohlen bei Anwendungen mit Lichtschranke</li> </ul>                                                                                                    | P18<br>Werte |
| P12       | Vorankündigungszeit der gelben Warnleuchte                                                                                                    |              |
| Werte     | 0: Ohne Vorankündigungszeit<br>1: Mit Vorankündigung von 2 Sekunden vor der Torbewegung                                                                                                    | P19          |
| Kommentar | Wenn das Tor an einem öffentlichen Weg liegt, muss die<br>Vorankündigung zwingend gewählt werden: P12=1.                                                                                                    | P20          |
| P13       | Ausgang für die Umfeldbeleuchtung                                                                                                    | Werte        |
| Werte     | 0: inaktiv<br>1: gesteuerter Betrieb<br><b>2: automatischer und gesteuerter Betrieb</b>                                                                                                    |              |
| Kommentar | <ol> <li>Der Ausgang für die Umfeldbeleuchtung wird nicht<br/>berücksichtigt.</li> <li>Die Steuerung der Umfeldbeleuchtung erfolgt über<br/>einen Funkhandsender.</li> <li>Die Steuerung der Umfeldbeleuchtung erfolgt über einen<br/>Funkhandsender, wenn das Tor im Stillstand ist, und<br/>die Umfeldbeleuchtung wird automatisch eingeschaltet,<br/>wenn das Tor sich bewegt, und leuchtet nach Ende der<br/>Bewegung noch für die Dauer der in Parameter "P14"<br/>programmierten Verzögerung weiter.</li> <li>P13=2 ist bei Automatikbetrieb zwingend erforderlich.</li> </ol> | Komme        |
| P14       | Zeitverzögerung Umfeldbeleuchtung                                                                                                    |              |
| Werte     | 0 bis 60 (Wert x 10 s = Verzögerungswert)<br><b>6: 60 s</b>                                                                                                    |              |
| Kommentar | Wird der Wert 0 gewählt, verlischt die Umfeldbeleuchtung, sobald das Tor seine Bewegung beendet hat.                                                                                                    |              |

| 15       | Hilfsausgang                                                                                                    |  |
|----------|----------------------------------------------------------------------------------------------------|--|
| /erte    | 0: inaktiv<br>1: automatisch: Kontrollleuchte für offenes Tor<br>2: automatisch: zwei Zustände, zeitverzögert<br>3: automatisch: Impuls<br>4: gesteuert: zwei Zustände (EIN-AUS)<br>5: gesteuert: Impuls<br>6: gesteuert: zwei Zustände, zeitverzögert                                                                                                    |  |
| ommentar | <ul> <li>0: Der Hilfsausgang wird nicht berücksichtigt.</li> <li>1: Die Torkontrollleuchte leuchtet nicht, wenn das Tor<br/>geschlossen ist, blinkt, während sich das Tor bewegt,<br/>und leuchtet ständig, solange das Tor geöffnet ist.</li> <li>2: Der Ausgang wird bei Beginn der Bewegung aktiviert,<br/>bleibt während der Bewegung aktiv und wird nach<br/>Ablauf der in Parameter "P16" programmierten<br/>Verzögerung deaktiviert.</li> <li>3: Impulssignal an einen Schalter zu Beginn der Bewegung.</li> <li>4: Jeder Druck auf die eingelernte Taste des Funk-<br/>handsenders führt zu folgendem Status: EIN, AUS,<br/>EIN, AUS</li> <li>5: Impulssignal an einen Schalter durch Druck auf eine<br/>gespeicherte Taste des Funkhandsenders.</li> <li>6: Der Ausgang wird durch Druck auf eine gespeicherte<br/>Taste des Funkhandsenders aktiviert und nach Ablauf<br/>der in Parameter "P16" programmierten Verzögerung<br/>deaktiviert</li> </ul> |  |
| 16       | Verzögerung Hilfsausgang                                                                                                    |  |
| /erte    | 0 bis 60 (Wert x 10 s = Verzögerungswert)<br><b>6: 60 s</b>                                                                                                    |  |
| ommentar | Die Verzögerung des Hilfsausgangs ist nur aktiv, wenn<br>der für Parameter P15 gewählte Wert 2 oder 6 ist.                                                                                                    |  |
| 17       | Ausgang Schloss                                                                                                    |  |
| /erte    | <b>0: aktiv Impuls 24V</b><br>1: aktiv Impuls 12V                                                                                                    |  |
| ommentar | Das Schloss wird zu Beginn der Öffnung entriegelt.                                                                                                    |  |
| 18       | Elektrische Verriegelung                                                                                                    |  |
| /erte    | <b>0: inaktiv</b><br>1: aktiv                                                                                                    |  |
| ommentar | 0: der Öffnungskontakt ist nicht aktiv.<br>1: empfohlen in Verbindung mit einem elektrischen<br>Schloss.                                                                                                    |  |
| 19       | Schließgeschwindigkeit                                                                                                    |  |
| 20       | Öffnungsgeschwindigkeit                                                                                                    |  |
| lerte    | 1: niedrigste Geschwindigkeit<br>bis<br>10: höchste Geschwindigkeit<br>Standardwert:<br>- Control Box 3S Axovia: 5<br>- Control Box 3S Ixengo: 6<br>- Control Box 3S Axovia 200 io: 8                                                                                                    |  |
| ommentar | <ul> <li>Warnung</li> <li>Wenn die Parameter P19 oder P20 geändert werden, muss der Monteur unbedingt prüfen, ob die Hinderniserkennung mit Anhang A der Norm EN 12 453 konform ist.</li> <li>Die Nichtbeachtung dieser Anweisungen kann zu schweren Verletzungen wie zum Beispiel Quetschungen durch das Tor führen.</li> <li>In bestimmten Installationsfällen eines Ixengo-Antriebs an einem schweren Tor sind (bei P19/P20 = 10) die Werte der Parameter P25 bis P32 um 3 zu erhöhen, um die fälschliche Erfassung von Hindernissen zu verhindern.</li> </ul>                                                                                                    |  |

| P21       | Verlangsamungsstrecke beim Schließen                                                                                                    |  |  |
|-----------|----------------------------------------------------------------------------------------------------|--|--|
| P22       | Verlangsamungsstrecke beim Öffnen                                                                                                    |  |  |
| Werte     | 0: keine Verlangsamung, nur bei Ixengo L 24V<br>1: kürzeste Verlangsamungsstrecke<br>bis<br>5: längste Verlangsamungsstrecke<br><b>Standardwert:</b><br>- Control Box 3S Axovia: 1<br>- Control Box 3S Ixengo: 2<br>- Control Box 3S Axovia 200 io: 3                                                                                                |  |  |
| Kommentar | Warnung<br>Wenn die Parameter P21 oder P22 geändert<br>werden, muss der Monteur unbedingt prüfen, ob<br>die Hinderniserkennung mit Anhang A der Norm<br>EN 12 453 konform ist.<br>Die Nichtbeachtung dieser Anweisungen kann<br>zu schweren Verletzungen wie zum Beispiel<br>Quetschungen durch das Tor führen.                                      |  |  |
| P23       | Verzögerung M1/M2 beim Schließen                                                                                                    |  |  |
| P24       | Verzögerung M1/M2 beim Öffnen                                                                                                    |  |  |
| Werte     | 0: keine Verzögerung, nur bei Ixengo L 24V<br>1: minimale Verzögerung<br>bis                                                                                                    |  |  |
|           | 10: maximale Verzögerung<br>Wird beim automatischen Einlernen eingestellt                                                                                                    |  |  |
| Kommentar | <ul> <li>Warnung</li> <li>Wenn die Parameter P23 oder P24 geändert<br/>werden, muss der Monteur unbedingt prüfen, ob<br/>die Hinderniserkennung mit Anhang A der Norm<br/>EN 12 453 konform ist.</li> <li>Die Nichtbeachtung dieser Anweisungen kann<br/>zu schweren Verletzungen wie zum Beispiel<br/>Quetschungen durch das Tor führen.</li> </ul> |  |  |
|           | <ol> <li>Die minimale Verzögerung sorgt dafür, dass die Torflügel<br/>sich nicht kreuzen.<br/>Nicht zulässig bei Drehflügeltor mit einem "deckenden"<br/>Flügel.</li> <li>Die maximale Verzögerung bewirkt, dass erst ein Torflü-<br/>gel ganz schließt und anschließend der andere</li> </ol>                                                       |  |  |
| D25       | Pagranzung des Drahmamants haim Schließen M1                                                                                                    |  |  |
| P25       | Begrenzung des Drehmoments beim Öffnen M1                                                                                                    |  |  |
| P27       | Begrenzung des Drehmoments während der<br>Verlangsamung beim Schließen, M1                                                                                                    |  |  |
| P28       | Begrenzung des Drehmoments während der<br>Verlangsamung beim Öffnen, M1                                                                                                    |  |  |
| P29       | Begrenzung des Drehmoments beim Schließen, M2                                                                                                    |  |  |
| P30       | Begrenzung des Drehmoments beim Öffnen, M2                                                                                                    |  |  |
| P31       | Begrenzung des Drehmoments während der<br>Verlangsamung beim Schließen, M2                                                                                                    |  |  |
| P32       | Begrenzung des Drehmoments während der<br>Verlangsamung beim Öffnen, M2                                                                                                    |  |  |
| Werte     | 1: minimales Drehmoment                                                                                                    |  |  |
|           | 10 (Axovia) oder 20 (Ixengo): maximales Drehmoment<br>Wird beim automatischen Einlernen eingestellt                                                                                                    |  |  |
| Kommentar | Warnung<br>Wenn die Parameter P25 bis P32 geändert<br>werden, muss der Monteur unbedingt prüfen, ob<br>die Hinderniserkennung mit Anhang A der Norm<br>EN 12 453 konform ist.                                                                                                    |  |  |

Die Nichtbeachtung dieser Anweisungen kann zu schweren Verletzungen wie zum Beispiel Quetschungen durch das Tor führen.

Wenn das Drehmoment zu gering ist, besteht die Gefahr, dass unbegründet Hindernisse erkannt werden. Wenn das Drehmoment zu hoch ist, besteht die Gefahr, dass die Anlage nicht normkonform ist.

| P37                 | Eingänge für eine Steuerung über Kabel                                                                                                    |  |
|---------------------|----------------------------------------------------------------------------------------------------|--|
| Werte               | <b>0: Betriebsart Vollöffnung – Fußgängeröffnung</b><br>1: Betriebsart Öffnen – Schließen                                                                                                    |  |
| Kommentar           | 0: Eingang Klemme 30 = Vollöffnung, Eingang Klemme<br>32 = Fußgängeröffnung<br>1: Eingang Klemme 30 = nur Öffnen, Eingang Klemme<br>32 = nur Schließen                                                                                                    |  |
| P39                 | Zusätzliche Schubkraft beim Schließen                                                                                                    |  |
| Werte               | <b>0: Ohne Schubkraft</b><br>1: Mit Schubkraft (Dauer von 2,5 Sekunden nach Erfas-<br>sung der Endlage)                                                                                                    |  |
| Kommentar           | Dieser Parameter ist nur bei den Steuergeräten Control<br>Box 3S für Ixengo L 24V verfügbar.<br>Er darf nur aktiviert werden, wenn Bodenanschläge<br>installiert sind.                                                                                                    |  |
|                     | Anschlaggeschwindigkeit beim Schließen                                                                                                    |  |
| P40                 | Anschlaggeschwindigkeit beim Schließen                                                                                                    |  |
| P40<br>P41          | Anschlaggeschwindigkeit beim Schließen<br>Anschlaggeschwindigkeit beim Öffnen                                                                                                    |  |
| P40<br>P41<br>Werte | Anschlaggeschwindigkeit beim Schließen         Anschlaggeschwindigkeit beim Öffnen         1: niedrigste Geschwindigkeit         bis         4: höchste Geschwindigkeit         Standardwert:         - Control Box 3S Axovia: 2         - Control Box 3S Ixengo: 2         - Control Box 3S Axovia 200 io: 1 |  |

## 8. PROGRAMMIERUNG VON FUNKHANDSENDERN

#### Legende der Abbildungen

- **A** = bereits eingelernter Quell-Funkhandsender
- **B** = einzulernender Ziel-Funkhandsender

### 8.1.Allgemeine Informationen

### 8.1.1. Funkhandsendertypen

- Es gibt zwei Typen von Funkhandsendern:
  - monodirektional: Keygo io, Situo io, Smoove io
  - bidirektional mit Rückmeldungsfunktion (die Funkhandsender signalisieren die aktuelle Bewegung und bestätigen die korrekte Ausführung des Befehls): Keytis io, Telis 1 io, Telis Composio io, Impresario Chronis io

### 8.1.2. Einlernen von Funkhandsendern

Das Einlernen eines Funkhandsenders ist auf zwei Weisen möglich:

- Einlernen über das Programmier-Bedienfeld.
- Einlernen durch Kopieren eines bereits eingelernten Funkhandsenders.
- Jede Taste eines Funkhandsenders muss einzeln eingelernt werden.

Wird eine bereits eingelernte Taste erneut eingelernt, wird die vorige Zuweisung gelöscht.

### 8.1.3. Bedeutung der angezeigten Codes

| Code | Bezeichnung                                                               |
|------|---------------------------------------------------------------------------|
| Add  | Erfolgreicher Einlernprozess eines monodirektionalen Funk-<br>handsenders |
|      | Das Einlernen eines bidirektionalen Funkhandsenders war erfolgreich       |
| dEL  | Löschen einer bereits gespeicherten Taste                                 |
| rEF  | Das Einlernen eines bidirektionalen Funkhandsenders wird verweigert       |
| FuL  | Speicher voll (nur bei monodirektionalen Funkhandsendern )                |

### 8.2.Einlernen der Funkhandsender Keygo io

### 8.2.1. Einlernen über das Programmier-Bedienfeld

Befehl Vollöffnung - Abb. 20

Befehl Fußgängeröffnung – Abb. 21

Befehl Beleuchtung - Abb. 22

Befehl Hilfsausgang (P15 = 4, 5 oder 6) - Abb. 23

### 8.2.2. Einlernen durch Kopieren eines bereits eingelernten Funkhandsenders Keygo io – Abb. 24

Auf folgende Weise kann eine bereits eingelernte Taste eines Funkhandsenders kopiert werden.

- Drücken Sie solange gleichzeitig auf die beiden Tasten außen links und rechts eines bereits eingelernten Funkhandsenders, bis die LED grün blinkt (2 s).
- **2)** Drücken Sie 2 Sekunden lang auf die zu kopierende Taste des bereits eingelernten Funkhandsenders.
- **3)** Drücken Sie gleichzeitig kurz auf die Tasten außen rechts und links am neuen Funkhandsender.
- 4) Drücken Sie kurz auf die Taste, mit der Sie am neuen Funkhandsender den Torantrieb steuern möchten.

### 8.3.Einlernen der Funkhandsender Keytis io Achtung

Das Einlernen des Systemschlüssels und das Einlernen durch Kopieren eines Keytis Funkhandsenders sind nur am Installationsort möglich. Für die Berechtigung, den Systemschlüssel oder die eigene Programmierung zu übertragen, muss der bereits eingelernte Funkhandsender mit einem Empfänger der Anlage in Verbindung

treten können.

Wenn an der Anlage bereits andere io-homecontrol®-Produkte mit mindestens einem eingelernten bidirektionalen Funkhandsender installiert sind, muss der Keytis-Funkhandsender zuerst den Systemschlüssel speichern (siehe weiter unten).

Eine bereits eingelernte Taste kann nicht auf einen zweiten Empfänger eingelernt werden. Um herauszufinden, ob die Taste bereits eingelernt ist, auf die Taste drücken:

- Taste schon eingelernt  $\rightarrow$  die LED leuchtet grün auf.
- Taste nicht eingelernt  $\rightarrow$  die LED leuchtet gelb auf.

Löschen einer bereits eingelernten Taste siehe Kapitel Löschen einer einzelnen Taste eines Funkhandsenders Keytis io.

### 8.3.1. Einlernen des Systemschlüssels - Abb. 25

### Achtung

Diese Schritte sind notwendig, wenn an der Anlage bereits andere io-homecontrol<sup>®</sup>-Produkte mit mindestens einem eingelernten bidirektionalen Funkhandsender installiert sind.

Wenn der einzulernende Funkhandsender Keytis io der erste Funkhandsender der Systems ist, können Sie direkt mit dem Schritt Einlernen des Funkhandsenders Keytis io fortfahren.

1) Bringen Sie den eingelernten Funkhandsender in den Übertragungsmodus für den Schlüssel:

- Funkhandsender Keytis io, Telis io, Impresario io, Composio io: Drücken Sie solange auf die Taste "KEY", bis die LED grün aufleuchtet (2 s).
- Andere Funkhandsender: Beachten Sie deren Gebrauchsanleitung.
- Drücken Sie kurz auf die Taste "KEY" des neuen Funkhandsenders. Warten Sie auf die Bestätigung durch einen Piepston (dauert einige Sekunden).

### 8.3.2. Einlernen über das Programmier-Bedienfeld

Wenn an der Anlage bereits andere io-homecontrol®-Produkte mit mindestens einem eingelernten bidirektionalen Funkhandsender installiert sind, muss der Keatis-Funkhandsender zuerst den Systemschlüssel speichern (siehe Seite 16).

### Befehl VOLLÖFFNUNG - Abb.26

Befehl FUSSGÄNGERÖFFNUNG – Abb. 27

Befehl Beleuchtung - Abb. 28

Befehl HILFSAUSGANG (P15 = 4,5 oder 6) - Abb. 29

### 8.3.3. Einlernen durch Kopieren eines bereits eingelernten Funkhandsenders Keytis io

### Komplette Kopie eines Funkhandsenders Keytis io - Abb. 30

Auf folgende Weise kann die Funktion aller Taste eines bereits eingelernten Funkhandsenders kopiert werden.

Der neue Funkhandsender darf nicht schon an einem anderen automatischen Antrieb eingelernt sein.

Vergewissern Sie sich, dass der neue einzulernende Funkhandsender den Systemschlüssel gespeichert hat.

- 1) Drücken Sie solange auf die Taste "PROG" des bereits eingelernten Funkhandsenders, bis die LED grün aufleuchtet (2 s).
- Kurz auf die Taste "PROG" des neuen Funksenders drücken. Den zweiten Piepston sowie das rasche Blinken der grünen LED abwarten (einige Sekunden).

### Kopie einer einzelnen Taste eines Funkhandsenders Keytis io – Abb. 31

Auf folgende Weise kann die gespeicherte Funktion einer einzelnen Taste eines bereits eingelernten Funkhandsenders auf eine unbelegte Taste eines neuen Funkhandsenders kopiert werden.

Vergewissern Sie sich, dass der neue einzulernende Funkhandsender den Systemschlüssel gespeichert hat.

- 1) Drücken Sie solange auf die Taste "PROG" des bereits eingelernten Funkhandsenders, bis die LED grün aufleuchtet (2 s).
- **2)** Drücken Sie kurz auf die zu kopierende Taste des bereits eingelernten Funkhandsenders.
- Drücken Sie kurz auf die Taste "KEY" des neuen Funkhandsenders. Warten Sie auf die Bestätigung durch einen Piepston (dauert einige Sekunden).
- **4)** Drücken Sie kurz auf die Taste, mit der Sie am neuen Funkhandsender den Antrieb steuern möchten.

### Achtung

Keytis io Funkhandsender können unter folgende Bedingungen nicht eingelernt werden:

- Der Funkhandsender hat den Systemschlüssel nicht gespeichert.
- Mehrere Empfänger der Anlage sind im Programmiermodus.

Treten beim Einlernprozess Fehler auf, ertönt am Funkhandsender Keytis eine Serie schnell aufeinanderfolgender Piepstöne und die Kontrollleuchte leuchtet gelb auf.

Mehrere Funkhandsender sind im Übertragungsmodus für den Schlüssel oder im Einlernmodus.

### 8.4.Einlernen von Funkhandsendern mit 3 Tasten (Telis io, Telis Composio io usw.)

### 8.4.1.Funktionen der Tasten eines Funkhandsenders mit 3 Tasten

|    | ٨                | my                                                                  | v                |
|----|------------------|---------------------------------------------------------------------|------------------|
| FO | Vollöffnung      | Stopp                                                               | Vollschließung   |
| F1 | Vollöffnung      | Bei geschlossenem<br>Tor:<br>Fußgängeröffnung<br>Andernfalls: Stopp | Vollschließung   |
| F2 | Beleuchtung EIN  |                                                                     | Beleuchtung AUS  |
| F3 | Hilfsausgang EIN |                                                                     | Hilfsausgang AUS |

### 8.4.2. Einlernen über das Programmier-Bedienfeld – Abb.32

Vergewissern Sie sich, wenn Sie einen bidirektionalen Funkhandsender mit 3 Tasten (Telis io, Impresario Chronis io, ...) einlernen möchten, dass der Funkhandsender den Systemschlüssel gespeichert hat (siehe Seite 16).

- Drücken Sie auf die Taste "PROG" (2 s) des Programmier-Bedienfelds. Am Display wird "F0" angezeigt.
- Ein erneuter Druck auf "PROG" ermöglicht die Speicherung der folgenden Funktion.
- Drücken Sie die Taste "PROG" auf der Rückseite des Funkhandsenders mit 3 Tasten, um die Funktion zu speichern. Am Display wird "Add" angezeigt.
- 8.4.3. Einlernen durch Kopieren eines bereits eingelernten bidirektionalen Funkhandsenders mit 3 Tasten – Abb. 33

# 9.LÖSCHEN DER FUNKHANDSENDER UND ALLER EINSTELLUNGEN

### 9.1. Löschen einer einzelnen Taste eines Funkhandsenders Keytis io oder Keygo io - Abb. 34

Es gibt folgende Möglichkeiten:

- durch Einlernen über ein Programmier-Bedienfeld.
   Wird eine bereits eingelernte Taste erneut eingelernt, wird die vorige Zuweisung gelöscht.
- durch direktes Löschen am Funkhandsender (nur bei den Funkhandsendern Keytis io).

Drücken Sie gleichzeitig auf die Tasten "PROG" und die zu löschende TASTE.

### 9.2.Löschen von eingelernten Funkhandsendern – Abb. 35

Dadurch werden alle eingelernten Funkhandsender und der eingelernte Systemschlüssel gelöscht.

 Bei den Funkhandsender Keytis io muss die oben beschriebene direkte Löschung für alle eingelernten Tasten des Funkhandsendern einzeln wiederholt werden.

### 9.3.Allgemeine Reinitialisierung eines Funkhandsenders Keytis io – Abb. 36

Drücken Sie gleichzeitig auf die Tasten "PROG" und "KEY". Das bewirkt: • die allgemeine Löschung der Programmierung (alle Tasten),

- die Löschung aller Parametereinstellungen des Funkhandsenders (siehe die Bedienungsanleitung des Funkhandsenders Keytis io),
- die Änderung des vom Funkhandsender gespeicherten Systemschlüssels.

# 9.4.Reinitialisierung aller Einstellungen - Abb. 37

Drücken Sie die Taste "SET", bis die Leuchte erlischt (7 s). Die im automatischen Einlernzyklus gespeicherten Werte werden gelöscht und alle Parameter wieder auf ihre Standardwerte zurückgesetzt.

# 10. VERRIEGELUNG DER PROGRAMMIERTASTEN - ABB. 38

### Warnung

Die Tastatur muss unbedingt verriegelt sein, um die Sicherheit der Benutzer zu gewährleisten.

Die Nichtbeachtung dieser Anweisungen kann zu schweren Verletzungen wie zum Beispiel Quetschungen durch das Tor führen.

Verriegelt die Programmierungen (Endlageneinstellung, Einstellungen beim automatischen Einlernen, Parametereinstellungen).

Drücken Sie auf die Tasten "SET", "+", "-":

- Drücken Sie zuerst auf "SET".
- Drücken Sie anschließend innerhalb von 2 Sekunden gleichzeitig die Tasten "+" und "-".

Der erneute Zugriff auf die Programmierfunktion erfolgt auf die gleiche Weise.

Wenn die Programmiertasten verriegelt sind, wird nach dem ersten Zeichen ein Punkt angezeigt.

# 11. DIAGNOSE

### 11.1. Anzeige der Funktionscodes

| Code | Bezeichnung                                                                          | Kommentar                                                                                                    |
|------|--------------------------------------------------------------------------------------|----------------------------------------------------------------------------------------------------|
| C1   | Wartet auf Befehl                                                                    |                                                                                                    |
| C2   | Öffnung des Tors                                                                     |                                                                                                    |
| C3   | Wartet vor dem<br>Schließen des Tors                                                 | Zeitverzögerung vor dem<br>automatischen Schließen P02, P04<br>oder P05 läuft.                                                                                                    |
| C4   | Schließung des Tors                                                                  |                                                                                                    |
| C6   | Erkennung am<br>Sicherheitseingang der<br>Lichtschranke aktiv                        | Wird bei einem Bewegungsbefehl oder<br>während einer Bewegung angezeigt,<br>wenn der Sicherheitseingang aktiv ist.                                                                         |
| C8   | Erkennung am<br>programmierbaren<br>Eingang für<br>Sicherheitsvorrichtungen<br>aktiv | Wird solange angezeigt, wie der<br>Sicherheitseingang aktiv ist.                                                                                                    |
| C9   | Erkennung am<br>Sicherheitseingang<br>Notabschaltung aktiv                           |                                                                                                    |
| C12  | Nachträgliche<br>Stromversorgung aktiv                                               | Diese Anzeige ist nur bei den<br>Steuergeräten Control Box 3S Axovia<br>verfügbar.                                                                                                    |
| C13  | Selbsttest der<br>Sicherheitsvorrichtung<br>aktiv                                    | Wird angezeigt, während der Selbsttest<br>der Sicherheitsvorrichtungen abläuft.                                                                                                    |
| C14  | Eingang Steuerbefehl<br>über Kabel für<br>dauerhafte Vollöffnung                     | Zeigt an, dass über Kabel ein<br>Steuerbefehl zur Vollöffnung ständig<br>aktiviert ist (Kontakt geschlossen).<br>Steuerbefehle der Funkhandsender<br>werden dann nicht zugelassen.         |
| C15  | Eingang Steuerbefehl<br>über Kabel für dauerhafte<br>Fußgängeröffnung                | Zeigt an, dass über Kabel ein<br>Steuerbefehl zur Fußgängeröffnung<br>ständig aktiviert ist (Kontakt<br>geschlossen). Steuerbefehle der<br>Funkhandsender werden dann nicht<br>zugelassen. |
| C16  | Einlernvorgang für<br>Lichtschranke über BUS<br>verweigert                           | Prüfen Sie, ob die BUS-Lichtschranke<br>korrekt funktioniert (Verkabelung,<br>Ausrichtung usw.)                                                                                            |

| n |   |  |
|---|---|--|
| - | - |  |

| Cc1 | Spannungsversorgung<br>9,6 V | Anzeige bei Betrieb mit der 9,6 V<br>Notstrombatterie |
|-----|------------------------------|-------------------------------------------------------|
| Cu1 | Spannungsversorgung<br>24 V  | Anzeige bei Betrieb mit der 24 V<br>Notstrombatterie  |

# 11.2. Anzeige der Programmiercodes

| Code | Bezeichnung                                                                                         | Kommentar                                                                                                    |
|------|----------------------------------------------------------------------------------------------------|----------------------------------------------------------------------------------------------------|
| HO   | Wartet auf Einstellung                                                                              | Ein 2 Sekunden langer Druck auf die<br>Taste "SET" startet den automatischen<br>Einlernzyklus.                                                                                                    |
| Hc1  | Wartet auf Einstellung<br>+ Stromversorgung<br>9,6 V                                                | Anzeige bei Betrieb mit der 9,6 V<br>Notstrombatterie                                                                                                    |
| Hu1  | Wartet auf Einstellung<br>+ Stromversorgung<br>24 V                                                 | Anzeige bei Betrieb mit der 24 V<br>Notstrombatterie                                                                                                    |
| H1   | Wartet auf das Starten<br>des automatischen<br>Einlernzyklus                                        | Ein Druck auf die Taste "OK" startet<br>den automatischen Einlernzyklus.<br>Mit den Tasten "+" oder "-" kann der<br>Antrieb manuell gesteuert werden.                                                                                                    |
| H2   | Automatischer Einlern-<br>modus - Öffnung im<br>Gange                                               |                                                                                                    |
| H4   | Automatischer Einlern-<br>modus - Schließung im<br>Gange                                            |                                                                                                    |
| FO   | Bereitschaft Einlernen<br>des Funkhandsenders<br>für die Betriebsart<br>vollständiges Öffnen        | Durch Drücken einer Taste des<br>Funkhandsenders wird dieser Taste<br>die Funktion Vollöffnung des Antriebs<br>zugewiesen.<br>Durch erneuten Druck auf die Taste<br>"PROG" gelangt man in den Modus<br>"Wartet auf das Einlernen eines<br>Funkhandsenders für die Funktion<br>Fußgängeröffnung: F1".               |
| F1   | Wartet auf das Einler-<br>nen eines Funkhands-<br>enders für die Funktion<br>Fußgängeröffnung       | Durch Drücken einer Taste des<br>Funkhandsenders wird dieser Taste<br>die Funktion Fußgängeröffnung des<br>Antriebs zugewiesen.<br>Durch erneuten Druck auf die Taste<br>"PROG" gelangt man in den Modus<br>"Wartet auf das Einlernen eines Funk-<br>handsenders für die Steuerung einer<br>Außenbeleuchtung: F2". |
| F2   | Wartet auf das<br>Einlernen eines<br>Funkhandsenders für<br>die Steuerung einer<br>Außenbeleuchtung | Durch Drücken einer Taste des<br>Funkhandsenders wird dieser Taste<br>die Steuerung der Außenbeleuchtung<br>zugewiesen.<br>Durch erneuten Druck auf die Taste<br>"PROG" gelangt man in den Modus<br>"Wartet auf das Einlernen eines Funk-<br>handsenders für die Steuerung des<br>Hilfsausgangs: F3".              |
| F3   | Wartet auf das<br>Einlernen eines<br>Funkhandsenders für<br>die Steuerung des<br>Hilfsausgangs      | Durch Drücken einer Taste des<br>Funkhandsenders wird dieser Taste<br>die Steuerung des Hilfsausgangs<br>zugewiesen.<br>Durch erneuten Druck auf die Taste<br>"PROG" gelangt man in den Modus<br>"Wartet auf das Einlernen eines<br>Funkhandsenders für die Funktion<br>Vollöffnung: F0".                          |

# 11.3. Anzeige von Fehlercodes und Störungen

| Code     | Bezeichnung                                                                                | Kommentar                                                                                                    | Was tun?                                                                                                    |
|----------|--------------------------------------------------------------------------------------------|----------------------------------------------------------------------------------------------------|----------------------------------------------------------------------------------------------------|
| E1       | Fehler Selbsttest<br>Sicherheits-<br>vorrichtung<br>Lichtschranke                          | Das Ergebnis des<br>Selbsttests der Licht-<br>schranke ist nicht<br>zufriedenstellend.                                                                                                    | Prüfen Sie, ob "P07"<br>richtig parametriert ist.<br>Prüfen Sie die<br>Verkabelung der<br>Lichtschranke.                                                                                                    |
| E2       | Fehler Selbsttest<br>programmierbare<br>Sicherheitsvor-<br>richtung                        | Das Ergebnis des<br>Selbsttests des Ein-<br>gangs der program-<br>mierbaren Sicherheits-<br>vorrichtung ist nicht<br>zufriedenstellend.                                                                                              | Prüfen Sie, ob "P09"<br>richtig parametriert ist.<br>Prüfen Sie die Verka-<br>belung des Eingangs<br>der programmierbaren<br>Sicherheitsvorrichtung.                                                                                                    |
| E4       | Hinderniserken-<br>nung beim Öffnen                                                        |                                                                                                    |                                                                                                    |
| E5       | Hinderniser-<br>kennung beim<br>Schließen                                                  |                                                                                                    |                                                                                                    |
| E6<br>E8 | Fehler Sicher-<br>heitsvorrichtung<br>Lichtschranke<br>Fehler program-<br>mierbare Sicher- | Am Eingang der<br>Sicherheitsvorrich-<br>tung ist seit mehr<br>als 3 Minuten eine<br>Erkennung aktiv.                                                                                                    | Prüfen Sie, ob ein Hin-<br>dernis die Lichtschan-<br>ke oder die Kontakt-<br>leiste auslöst.<br>Prüfen Sie, ob "P07"                                                                                                    |
|          | heitsvorrichtung                                                                           |                                                                                                    | oder "P09" richtig<br>parametriert sind,<br>je nachdem, welche<br>Sicherheitsvorrichtung<br>am Sicherheitseingang<br>angeschlossen ist.<br>Prüfen Sie die Verka-<br>belung der Sicher-<br>heitsvorrichtungen.<br>Prüfen Sie im Fall von<br>Fotozellen, ob diese<br>richtig aufeinander<br>ausgerichtet sind. |
| E9       | Uberhitzungs-<br>schutz                                                                    | Die Auslöseschwelle<br>für den Überhitzungs-<br>schutz ist erreicht                                                                                                    |                                                                                                    |
| E10      | Kurzschluss-<br>sicherung des<br>Antriebs                                                  |                                                                                                    | Prüfen Sie die Verdrah-<br>tung des Antriebs.                                                                                                    |
| E11      | Kurzschluss-<br>sicherung 24<br>V-Stromversor-<br>gung                                     | Kurzschlusssi-<br>cherung Eingän-<br>ge/Ausgänge:<br>Nicht-Funktion des<br>Produkts und der an<br>den Klemmen 21 bis<br>26 angeschlossenen<br>Peripheriegeräte<br>(gelbe Warnleuchte,<br>Lichtschranke (außer<br>BUS), Codetastatur) | Prüfen Sie die Verdrah-<br>tung und unterbrechen<br>Sie anschließend die<br>Stromversorgung 10<br>Sekunden lang.<br>Erinnerung: Maximaler<br>Stromverbrauch der<br>Zubehörelemente =<br>1,2 A                                                                                                    |
| E12      | Hardwarefehler                                                                             | Die Hardware-Selbst-<br>tests waren nicht<br>erfolgreich                                                                                                    | Einen Befehl zur<br>Bewegung des Tores<br>ausgeben. Falls das<br>Problem weiterhin<br>besteht, Kontakt mit<br>Somfy aufnehmen.                                                                                                    |

CONTROL BOX 3S io

| E13 | Fehler Span-<br>nungsversorgung<br>Zubehör                                                           | Die Spannungsver-<br>sorgung für Zube-<br>hörelemente wurde<br>wegen Überlastung<br>unterbrochen (zu<br>hoher Verbrauch) | Erinnerung: Maximaler<br>Stromverbrauch der<br>Zubehörelemente =<br>1,2 A<br>Prüfen Sie den<br>Stromverbrauch der<br>angeschlossenen<br>Zubehörelemente.<br>Bei "P07" = 4 si-<br>cherstellen, dass die<br>Brücke zwischen den<br>Klemmen 23 und 24<br>entfernt wurde. |
|-----|----------------------------------------------------------------------------------------------------|----------------------------------------------------------------------------------------------------|----------------------------------------------------------------------------------------------------|
| E14 | Einbruchserfas-<br>sung                                                                              | Nachversorgung mit<br>Spannung                                                                                           | Normalbetrieb<br>(Einbruchserfassung,<br>Nachversorgung mit<br>Spannung)                                                                                                    |
| E15 | Fehler erstmalige<br>Spannungsver-<br>sorgung des<br>Steuergeräts<br>durch die Not-<br>strombatterie |                                                                                                    | Unterbrechen Sie<br>den Anschluss der<br>Notstrombatterie und<br>schließen Sie das<br>Steuergerät für seine die<br>erstmalige Spannungs-<br>versorgung an die Netz-<br>stromversorgung an.                                                                            |

Bei anderen Fehlercodes oder Störungen wenden Sie sich bitte an Somfy.

### 11.4. Zugriff auf die gespeicherten Daten - Abb. 30

Wählen Sie zum Zugriff auf die gespeicherten Daten den Parameter "Ud" und drücken Sie dann auf "OK".

| Code        |                                                                                 | Bezeichnung                                                                                                    |  |
|-------------|---------------------------------------------------------------------------------|----------------------------------------------------------------------------------------------------|--|
| U0 bis U1   | Zähler<br>Vollöffnungen                                                         | gesamt [mal hunderttausend - zehntau-<br>send - tausend] [hundert - zehn - eins]                                            |  |
| U2 bis U3   |                                                                                 | seit dem letzten automatischen Einlern-<br>zyklus [mal hunderttausend – zehntau-<br>send – tausend] [hundert – zehn – eins] |  |
| U6 bis U7   | Zähler Zyklen mit<br>Hinderniserken-                                            | gesamt [mal hunderttausend - zehntau-<br>send - tausend] [hundert - zehn - eins]                                            |  |
| U8 bis U9   | nung                                                                            | seit dem letzten automatischen Einlern-<br>zyklus [mal hunderttausend – zehntau-<br>send – tausend] [hundert – zehn – eins] |  |
| U12 bis U13 | Zähler Fußgängeröffnungen                                                       |                                                                                                    |  |
| U14 bis U15 | Zähler Korrekturbewegungen                                                      |                                                                                                    |  |
| U20         | Anzahl der für Vollöffnung eingelernten Funkhandsender                          |                                                                                                    |  |
| U21         | Anzahl der für Fußgängeröffnung eingelernten Funkhands-<br>ender                |                                                                                                    |  |
| U22         | Anzahl der für die Steuerung einer Außenbeleuchtung eingelernten Funkhandsender |                                                                                                    |  |
| U23         | Anzahl der für die Steuerung des Hilfsausgangs eingelern-<br>ten Funkhandsender |                                                                                                    |  |
| U24         | 0 = kein Systemschlüssel vorhanden, 1 = Systemschlüssel vorhanden               |                                                                                                    |  |
| d0 bis d9   | Liste der letzten 10                                                            | Fehler (d0 der jüngste - d9 der älteste)                                                                                    |  |
| dd          | Löschen des Fehlerspeichers: innerhalb von 7 Sekunden auf "OK" drücken.         |                                                                                                    |  |

#### **TECHNISCHE DATEN** 12.

### **ALLGEMEINE TECHNISCHE DATEN**

| Spannungsversorgung Netzkabel | 220-230 V - 50/60 Hz               |
|-------------------------------|------------------------------------|
| Maximale Stromaufnahme        | 800 W (mit Außenbeleuchtung 500 W) |
| Programmierschnittstelle      | 7 Tasten - 3-stelliges LCD-Display |
| Klimatische Bedingungen       | – 20 °C / + 60 °C – IP 44          |
| Funkfrequenz                  | ))) 868 - 870MHz<br>< 25 mW        |

| Anzahl                                                       | Monodirektionale<br>Steuermöglich-<br>keiten (Keygo io,<br>Situo io,)                | Voll-/Fußgängeröffnung: 30<br>Beleuchtung: 4<br>Hilfsausgang: 4                                                                                                    |
|--------------------------------------------------------------|--------------------------------------------------------------------------------------|----------------------------------------------------------------------------------------------------|
| speicherbare<br>Kanäle                                       | Bidirektionale<br>Steuermöglich-<br>keiten (Keytis io,<br>Telis io, Composio<br>io,) | unbegrenzt                                                                                                    |
|                                                              | ANS                                                                                  | CHLÜSSE                                                                                                    |
| Eingang                                                      | Тур                                                                                  | Potentialfreier Kontakt: NG                                                                                                    |
| Sicherheits-<br>vorrichtungen                                | Kompatibilität                                                                       | TX/RX-Fotozellen – BUS-Fotozellen –<br>Reflex-Lichtschranke – Kontaktleiste<br>mit potentialfreiem Ausgangskontakt                                                                    |
| Eingang für ei<br>Kabel                                      | ne Steuerung über                                                                    | Potentialfreier Kontakt: NO                                                                                                    |
| Ausgang Auße                                                 | enbeleuchtung                                                                        | 230 V - 500 W (nur Halogen- oder<br>Leuchtstoff-Leuchtmittel)                                                                                                    |
| Ausgang für g                                                | elbe Warnleuchte                                                                     | 24 V - 15 W mit integrierter<br>Blinksteuerung                                                                                                    |
| Ausgang gest<br>24 V-Spannun                                 | euerte<br>gsversorgung                                                               | Ja: für den Selbsttest der TX/RX-<br>Fotozellen                                                                                                    |
| Ausgang Test<br>Sicherheitsvor                               | Eingang für<br>richtungen                                                            | Ja: für den Selbsttest einer Reflex-<br>Lichtschranke oder Kontaktleiste                                                                                                    |
| Ausgang für d<br>Stromversorg                                | ie<br>ung von Zubehör                                                                | 24 V - 1,2 A max.                                                                                                    |
| Eingang für ei<br>Zusatzantenne                              | ne externe<br>e                                                                      | Ja                                                                                                    |
| Eingang                                                      |                                                                                      | Ja                                                                                                    |
| Notstrom-                                                    | Autonomie                                                                            | 24 Stunden; 3 Zyklen, je nach Tor                                                                                                    |
| Datterne                                                     | Ladedauer                                                                            | 48 Std.                                                                                                    |
| Manueller Betrieb                                            |                                                                                      | Durch Druck auf die Steuertaste des<br>Antriebs                                                                                                    |
| Unabhängige<br>Außenbeleuch                                  | Steuerung der<br>Itung                                                               | Ja                                                                                                    |
| Abschaltverzög<br>Beleuchtung (n                             | Jerung der<br>ach einer Bewegung)                                                    | Programmierbar: 0 bis 600 s                                                                                                    |
| Automatische                                                 | r Schließmodus                                                                       | Ja: Programmierbare<br>Schließverzögerung 0 bis 255 Minuten                                                                                                    |
| Vorwarnzeit g                                                | elbe Warnleuchte                                                                     | Programmierbar: ohne oder mit<br>Vorwarnung (2 Sekunden, fest<br>eingestellt)                                                                                                    |
| Funkti-<br>onsweise                                          | Beim Schließen                                                                       | Programmierbar: Stopp – erneute<br>Teilöffnung – erneute Vollöffnung                                                                                                    |
| Sicherheits-<br>eingang                                      | Vor dem Öffnen<br>(ADMAP)                                                            | Programmierbar: ohne Auswirkung<br>oder Bewegung verweigert                                                                                                    |
| Befehl Teilöffr                                              | nung                                                                                 | Ja: Vollöffnung des von M1<br>angetriebenen Torflügels                                                                                                    |
| Langsames A                                                  | nfahren                                                                              | Ja                                                                                                    |
| Öffnungsgeschwindigkeit                                      |                                                                                      | Programmierbar: 10 Werte möglich                                                                                                    |
| Schließgesch                                                 | windigkeit                                                                           | Programmierbar: 10 Werte möglich                                                                                                    |
| Anschlaggeschwindigkeit beim<br>Schließen                    |                                                                                      | Programmierbar: 5 Werte möglich                                                                                                    |
| des elektrisch                                               | en Schlosses                                                                         | Programmierbar: aktiv - inaktiv                                                                                                    |
| Sicherung des Tors in geöffneter<br>/ geschlossener Stellung |                                                                                      | Durch Nachversorgung der<br>Öffnungs-/Schließfunktion mit<br>Spannung bei Erkennung<br>(Nur bei den Steuergeräten Control<br>Box 3S Axovia)                                           |
| Versetzte Bew                                                | egung der Torflügel                                                                  | Programmierbar                                                                                                    |
| Versetzte Bewegung der Torflugel<br>Diagnose                 |                                                                                      | Speicherung und Abfrage von Daten:<br>Zykluszähler, Zähler der Zyklen mit<br>Hinderniserkennung, Anzahl der<br>gespeicherten Funkkanäle, Liste der<br>10 letzten gespeicherten Fehler |

Monodirektionale

# VERTALING VAN DE HANDLEIDING

# INHOUD

| 1. | Veiligheidsvoorschriften                                                                                        | 1       |
|----|----------------------------------------------------------------------------------------------------|---------|
|    | 1.1. Waarschuwing – Belangrijke veiligheidsinstructies                                                          | 1       |
|    | 1.2. Inteluing<br>1.3. Voorafraande controles                                                                   | 2       |
|    | 1.4. Elektrische installatie                                                                                    | 2       |
|    | 1.5. Kledingvoorzorgen                                                                                          | 2       |
|    | 1.6. Veiligheidsvoorschriften met betrekking tot de installatie                                                 | 2       |
|    | 1.7. Reglementering                                                                                             | 2       |
|    | 1.8. Assistentie                                                                                                | 2       |
| 2. | Productbeschrijving                                                                                             | 3       |
|    | 2.1. Samenstelling - Fig. 1                                                                                     | 3       |
|    | 2.2. Toepassingsgebied                                                                                          | 3       |
|    | 2.3. Afmetingen - Fig. 2                                                                                        | 3       |
|    | 2.4. Beschrijving van de interface                                                                              | 3       |
| 3. | Installatie                                                                                                    | 3       |
|    | 3.1. Bevestiging van de kast - Fig. 3                                                                           | 3       |
|    | 3.2. Bedrading van de motoren - Fig. 4                                                                          | 3       |
|    | 3.3. Aansluiten op de netvoeding - Fig. 4                                                                       | 3       |
| 4. | Snel in bedrijf stellen                                                                                         | 3       |
|    | 4.1. Controleer de bedrading van de motoren en de openingsrichting van vleugels - Fig. 5                        | de<br>3 |
|    | 4.2. Programmeren van de Keygo io afstandsbedieningen voor de werking r                                         | net     |
|    | lolaal openen - Fig. o                                                                                          | 4       |
| _  |                                                                                                    | 4       |
| 5. | Test van de werking                                                                                             | 4       |
|    | 5.1. Gebruik van de afstandsbedieningen - Fig. 8                                                                | 4       |
|    | 5.2. Werking van de obstakeldetectie                                                                            | 4       |
|    | <ul> <li>J.J. WERKING VAN DE TOTO-ELEKTRISCHE CELLEN</li> <li>Anti inbraak werking windhestendieheid</li> </ul> | 4       |
|    | 5.5 Bijzondere function                                                                                         | 4       |
|    | 5.6. Informatie van de gebruikers                                                                               | 4       |
|    | s.s. mornade val de gebiakers                                                                                   | 4       |

# ALGEMEEN

### Veiligheidsvoorschriften

### **Gevaar** Signaleert een gevaar van direct dodelijk of ernstig letsel.

### Waarschuwing

Signaleert een gevaar dat dodelijk of ernstig letsel kan veroorzaken.

### Voorzichtig

Signaleert een gevaar dat licht of middelmatig letsel kan veroorzaken.

### ∧ |Let op

∕∖∖

Signaleert een gevaar dat het product kan beschadigen of vernietigen.

# **1.VEILIGHEIDSVOORSCHRIFTEN**

### GEVAAR

De motorisatie moet geïnstalleerd en ingesteld worden door een erkende installateur van automatiseringssystemen in woningen, in overeenstemming met de reglementering van het land waarin de motorisatie gebruikt wordt. Bovendien moeten de instructies in deze handleiding opgevolgd worden gedurende de volledige installatie.

Het niet naleven van deze aanwijzingen kan ernstig letsel veroorzaken aan personen, bijvoorbeeld verplettering door het hek.

# 1.1. Waarschuwing – Belangrijke veiligheidsinstructies

Voor de veiligheid van personen is het belangrijk dat alle instructies stipt worden opgevolgd, want een onjuiste

| 6. | Aansluiten van de randorganen                                                                                                    | 4                                         |
|----|----------------------------------------------------------------------------------------------------|-------------------------------------------|
|    | 6.2. Beschrijving van de verschillende randorganen                                                                                                    | 5                                         |
| 7. | <b>Geavanceerde instellingen</b><br>7.1. Navigeren in de lijst van parameters<br>7.2. Weergave van de waarde van parameters<br>7.3. Betekenis van de verschillende parameters                                                                                                    | 5<br>5<br>5<br>6                          |
| 8. | <ul> <li>Programmeren van de afstandsbedieningen</li> <li>8.1. Algemene informatie</li> <li>8.2. Programmeren van de Keygo io afstandsbedieningen</li> <li>8.3. Programmeren van de Keytis io afstandsbedieningen</li> <li>8.4. Programmeren van de afstandsbedieningen met 3 toetsen (Telis io, Composio io, enz.)</li> </ul>                                                             | 8<br>9<br>9<br>Telis<br>10                |
| 9. | <ul> <li>Wissen van de zenders en van alle afstellingen</li> <li>9.1. Afzonderlijk wissen van een toets van een Keytis io of Keyge<br/>afstandsbediening - Fig. 35</li> <li>9.2. Wissen van de geprogrammeerde afstandsbedieningen - Fig. 36</li> <li>9.3. Totaal resetten van een Keytis io afstandsbediening - Fig. 37</li> <li>9.4. Resetten van alle instellingen - Fig. 38</li> </ul> | <b>10</b><br>D io<br>10<br>10<br>10<br>10 |
| 10 | ). Vergrendelen van de programmeertoetsen - Fig. 39                                                                                                    | 10                                        |
| 11 | Diagnose     11.1.Weergave van de functiecodes     11.2.Weergave van de programmeercodes     11.3.Weergave van foutcodes en storingen     11.4.Toegang tot geprogrammeerde gegevens - Fig. 30                                                                                                    | <b>10</b><br>10<br>11<br>11<br>12         |
| 12 | . Technische gegevens                                                                                                    | 12                                        |

installatie kan ernstig letsel veroorzaken. Bewaar deze instructies.

De installateur moet alle gebruikers informeren over het veilig en volgens de gebruiksaanwijzing gebruiken van de motorisatie.

De gebruiksaanwijzing en de installatiehandleiding moeten aan de eindgebruiker overhandigd worden. De installateur moet duidelijk aan de eindgebruiker uitleggen dat de installatie, de instelling en het onderhoud van de motorisatie uitgevoerd moeten worden door een erkende installateur van automatiseringssystemen in woningen.

### 1.2.Inleiding

### 1.2.1. Belangrijke informatie

Dit product is een bedieningskast voor klaphekken, voor gebruik in de woonomgeving zoals vastgelegd in de norm EN 60335-2-103 en is conform deze norm. Deze instructies zijn geschreven binnen het kader van deze norm en om de veiligheid van personen en goederen te garanderen. Om te voldoen aan de norm EN 60335-2-103, moet het product verplicht geïnstalleerd worden met een Somfy motor. Het geheel wordt aangeduid als motorisatie.

### WAARSCHUWING

Ieder gebruik van dit product buiten het toepassingsgebied dat in deze handleiding is beschreven, is verboden (zie paragraaf "Toepassingsgebied" van de installatie-aanwijzingen).

Het gebruik van enig accessoire of ander onderdeel dat niet is voorgeschreven door Somfy is verboden - de veiligheid van personen zou dan niet gewaarborgd zijn.

Somfy is niet aansprakelijk voor schade die het gevolg is van het niet naleven van de aanwijzingen in deze handleiding.

Raadpleeg, bij twijfel tijdens de installatie van de motorisatie of voor aanvullende informatie, de website www.somfy.com. Deze instructies kunnen veranderen naar aanleiding van aanpassingen van de normen of van de motorisatie.

### 1.3.Voorafgaande controles

### 1.3.1. Installatie-omgeving

### $\triangle$ LET OP

Houd de motorisatie droog.

Installeer de motorisatie niet in een explosieve omgeving. Controleer of het temperatuurbereik dat is aangegeven op de motorisatie geschikt is voor de betreffende plaats.

### 1.3.2. Staat van het te motoriseren hek

Zie de veiligheidsvoorschriften van de Somfy motor.

### 1.4. Elektrische installatie

### GEVAAR

De installatie van de elektrische voeding moet plaatsvinden in overeenstemming met de geldende normen in het land van installatie van de motorisatie en worden uitgevoerd door een gekwalificeerde technicus.

De elektrische leiding mag uitsluitend gebruikt worden voor de motorisatie en moet voorzien zijn van een beveiliging door:

- een smeltveiligheid of een automatische zekering van 10 A,
- en door een aardlekschakelaar (30 mA).

Er moet een omnipolaire uitschakeling van de voeding aanwezig zijn.

De laagspanningskabels in de openlucht moeten ten minste van het type H07RN-F zijn.

De installatie van een overspanningsbeveiliging wordt geadviseerd (maximum restspanning 2 kV).

### 1.4.1. Ligging van de kabels

### **GEVAAR**

De ingegraven kabels moeten in een beschermhuls liggen met voldoende diameter om de kabel van de motor en de kabels van de toebehoren erdoor te leiden.

Gebruik voor niet-ingegraven kabels een kabelgoot die bestand is tegen erover rijdende voertuigen (ref. 2400484).

### 1.5.Kledingvoorzorgen

### 🕂 WAARSCHUWING

Draag geen sieraden (armband, ketting of andere) tijdens de installatie.

Draag bij het werken, boren en lassen speciale brillen en geschikte beschermingen (handschoenen, gehoorbeschermers, enz.).

### 1.6.Veiligheidsvoorschriften met betrekking tot de installatie

### GEVAAR

Sluit de motorisatie niet aan op de voeding (lichtnet, batterij) voordat de installatie helemaal klaar is.

### MAARSCHUWING

Het is streng verboden enig onderdeel van deze set te wijzigen of een onderdeel toe te voegen dat niet in deze handleiding wordt voorgeschreven.

Verlies het bewegende hek niet uit het oog en houd iedereen op afstand tot de installatie klaar is.

Gebruik geen kleefmiddelen om de motorisatie te bevestigen.

### $\triangle$ LET OP

Installeer vaste bedieningsorganen op een hoogte van ten minste 1,5 m en in het zicht van het hek maar buiten het bereik van de bewegende delen.

Controleer na installatie of de motorisatie van richting verandert als het hek een voorwerp van 50 mm hoogte tegenkomt dat geplaatst is op de halve hoogte van de vleugel.

### MAARSCHUWING

Bij een automatisch werkend systeem of wanneer het bedieningspunt buiten het zicht is aangebracht, is het installeren van foto-elektrische cellen verplicht.

De automatische motorisatie werkt minimaal in één richting zonder tussenkomst van de gebruiker.

Bij een automatisch werkend systeem of wanneer het hek uitkomt op de openbare weg, kan het installeren van een oranje licht vereist zijn, in overeenstemming met de reglementering van het land waarin de motorisatie in gebruik is.

### 1.7.Reglementering

Somfy verklaart dat het product dat behandeld wordt en bestemd is om te worden gebruikt volgens de aanwijzingen in dit document, in overeenstemming is met de essentiële eisen en de andere relevante bepalingen van de Europese richtlijnen voor toepassing binnen de Europese Unie en in het bijzonder met de Machinerichtlijn 2006/42/EG en de Richtlijn Radioapparatuur 2014/53/EU.

De complete tekst van de EG-conformiteitsverklaring staat ter beschikking op de website: www.somfy.com/ce. Antoine CREZE, Verantwoordelijke reglementering, Cluses

### 1.8.Assistentie

Het is mogelijk dat u op problemen stuit bij de installatie van uw motorisatie of dat u hierbij bepaalde vragen hebt.

Aarzel niet contact op te nemen met ons. Onze specialisten staan voor u klaar om u antwoord te geven.

Internet: www.somfy.com

# 2.PRODUCTBESCHRIJVING

### 2.1.Samenstelling - Fig. 1

| Nr.  | Omschrijving                                                        |
|------|---------------------------------------------------------------------|
| 1    | Programmeringsinterface                                             |
| 2    | Losneembare aansluitblokken                                         |
| 3    | Кар                                                                 |
| 4    | Schroef van kap                                                     |
| 5    | Afstandsbedieningen*                                                |
| 6    | Kabelklem                                                           |
| 7    | Schroefkabelklem                                                    |
| 8    | Antenne                                                             |
| 9    | Beschermingszekering (250 V / 5 A) van de uitgang verlichting 230 V |
| 10   | Reservezekering (250 V / 5 A)                                       |
| **** |                                                                     |

<sup>r</sup> het aantal afstandsbedieningen kan per pakket verschillen.

### 2.2.Toepassingsgebied

De bedieningskast CONTROL BOX 3S is bestemd voor het bedienen van een of twee 24V motoren van Somfy, voor het openen en sluiten van de hekken.

### 2.3.Afmetingen – Fig. 2

### 2.4.Beschrijving van de interface

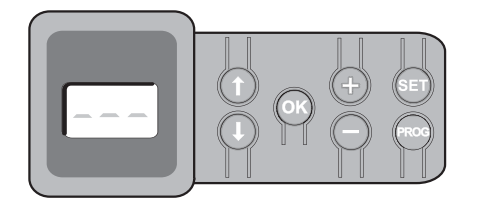

### 2.4.1. Lcd-scherm met 3 tekens

Weergave van de parameters, codes (werking, programmering, fouten en storingen) en geprogrammeerde gegevens.

Weergave van de parameterwaarden:

- vast = geselecteerde/automatisch ingestelde waarde
- knipperend = selecteerbare parameterwaarde

### 2.4.2. Functie van de toetsen

| Toets | Functie                                                                                                    |
|-------|----------------------------------------------------------------------------------------------------|
|       | <ul> <li>Navigatie in de lijst van parameters en codes:</li> <li>korte druk = doorlopen parameter voor parameter</li> <li>ingedrukt houden = snel doorlopen van de parameters</li> </ul>                                                                           |
| ОК    | <ul> <li>Starten van de zelfprogrammeringscyclus</li> <li>Bevestigen van de selectie van een parameter</li> <li>Bevestiging van de waarde van een parameter</li> </ul>                                                                                             |
| +     | <ul> <li>Wijziging van de waarde van een parameter:</li> <li>korte druk = doorlopen waarde voor waarde</li> <li>ingedrukt houden = snel doorlopen van de waarden<br/>Gebruik van de modus geforceerde werking</li> </ul>                                           |
| SET   | <ul> <li>Druk van 0,5 s: Openen en sluiten van het parametermenu</li> <li>Druk van 2 s: inschakelen van de zelfprogrammering</li> <li>Druk van 7 s: wissen van de zelfprogrammering en van de parameters</li> <li>Onderbreking van de zelfprogrammering</li> </ul> |
| PROG  | <ul> <li>Druk van 2 s: programmeren van de afstandsbedienin-<br/>gen</li> <li>Druk van 7 s: wissen van alle afstandsbedieningen</li> </ul>                                                                                                    |

# **3.INSTALLATIE**

## 3.1.Bevestiging van de kast - Fig. 3

Let op

- Installeer de bedieningskast horizontaal. Verander niet de positie van de antenne.
- 👔 De maximale lengte van de kabels tussen de bedieningskast en de motoren is 20 m.

Installeer de bedieningskast op een hoogte van ten minste 40 cm boven de vloer.

De bevestigingsschroeven moeten aangepast worden aan het type bevestigingssteun.

1) Gebruik de achterkant van de bedieningskast om de bevestigingspunten op de steun aan te geven.

Controleer of de bedieningskast waterpas is.

- 2) Boor in de steun.
- 3) Bevestig de bedieningskast.
- 4) Controleer voordat u de bedieningskast sluit of de afdichting correct geïnstalleerd is.

### 3.2.Bedrading van de motoren - Fig. 4

- M1 is de motor die geïnstalleerd is op de vleugel die als eerste opent en als laatste sluit.
- 1) Sluit de motor van de vleugel die als eerste moet openen en als laatste moet sluiten aan op de stekker M1 (klemmen 11 en 12).
- 2) Sluit de tweede motor aan op de stekker M2 (klemmen 14 en 15).
- Sluit, alleen voor de Ixengo motoren, het eindpunt van M1 (witte kabel) aan op klem 13 en het eindpunt van M2 (witte kabel) op klem 16.

### 3.3. Aansluiten op de netvoeding - Fig. 4 Waarschuwing

Gebruik beslist de geleverde kabelklemmen om de voedingskabel 230V te blokkeren.

De zekering beschermt alleen de 230V zoneverlichting.

( ) In geval van losrukken, moet de aardingsdraad altijd langer zijn dan de fasedraad en de nulleider.

Als de aansluiting van een zoneverlichting klasse 1 voorzien is, sluit de bedieningskast dan aan op de aarde (klem 3 of 4).

Sluit de klemmen 1 en 2 van de bedieningskast op de 230 V netvoeding aan.

# **4.SNEL IN BEDRIJF STELLEN**

### 4.1.Controleer de bedrading van de motoren en de openingsrichting van de vleugels - Fig. 5 Waarschuwing

Zorg tijdens deze werkzaamheden dat de zone veilig is door de toegang aan personen te verbieden.

- 1) Zet de vleugels met de hand in de tussenpositie en vergrendel de motoren.
- 2) Bedien de motoren door de toets "+" of "-" ingedrukt te houden.
  - "+" zorgt voor het openen van de vleugel die aangestuurd wordt door M1, daarna van de vleugel aangestuurd door M2.
  - "-" zorgt voor het sluiten van de vleugel die aangestuurd wordt door M2, daarna van de vleugel aangestuurd door M1.
- 3) Als de beweging van de vleugel die aangestuurd wordt door M1 en/of M2 niet correct is, verwissel dan de draden van M1 op de klemmen 11 en 12 en/of de draden van M2 op de klemmen 14 en 15.

### 4.2. Programmeren van de Keygo io afstandsbedieningen voor de werking met totaal openen - Fig. 6

*Zie "Programmeren van de Keytis io afstandsbedieningen" voor het programmeren van de tweerichtings afstandsbedieningen type Keytis io.* 

- **(i)** Bij de uitvoering van deze procedure door een kanaal dat al geprogrammeerd is, wordt het kanaal gewist.
- Druk op de toets "PROG" (2 s). Het scherm geeft "F0" weer.
- 2) Druk tegelijk op de toetsen rechtsbuiten en linksbuiten van de afstandsbediening.
  - De led van de afstandsbediening knippert.
- Druk op de toets van de afstandsbediening die het geheel openen van het hek aanstuurt.

Het scherm geeft "Add" aan.

### 4.3.Zelfprogrammering

Met de zelfprogrammering kunnen de slagen, de motorkoppels en het verschil van de vleugels bij het sluiten ingesteld worden.

### 4.3.1. Start de zelfprogrammering - Fig. 7

- ( De vleugels moeten zich in de tussenpositie bevinden.
- 1) Druk op de toets "SET" (2 s).

Laat de toets los als het scherm "H1" aangeeft.

- Raadpleeg, bij de installatie van een Ixengo L 24V, de installatiehandleiding van de motor voor de afstelling van de eindpunten van de motoren alvorens verder te gaan met stap 2).
- 2) Druk op "OK" om de zelfprogrammering te starten.

Het hek voert twee complete cycli van openen en sluiten uit.

Als de zelfprogrammering correct is, geeft het display "C1" aan.

Als de zelfprogrammeringscyclus niet correct verlopen is, geeft het display "H0" aan.

De zelfprogrammeringsmodus is op elk moment toegankelijk, ook als de zelfprogrammeringscyclus al uitgevoerd is en het display "C1" aangeeft.

De zelfprogrammering kan onderbroken worden door:

- het activeren van een veiligheidsingang (foto-elektrische cellen, enz.)
- het verschijnen van een technische storing (thermische bescherming, enz.)
- een druk op een bedieningstoets (interface kast, geprogrammeerde afstandsbediening, bedraad bedieningspunt, enz.).

In geval van onderbreking, geeft het display "H0"aan, de kast gaat terug naar de modus "In afwachting van afstelling".

In de modus "In afwachting van afstelling", werken de radiocommando's en het bewegen van het wordt met erg lage snelheid uitgevoerd. Deze modus mag alleen gebruikt worden tijdens de installatie. Het is belangrijk een geslaagde zelfprogrammering uit te voeren voor het normale gebruik van het hek.

Druk tijdens de zelfprogrammering als het hek gestopt is, op "SET" waardoor de zelfprogrammeringsmodus verlaten kan worden.

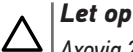

| 7 | Axovia 200 | P>100kg :                             | P19=5 |
|---|------------|---------------------------------------|-------|
|   |            | · · · · · · · · · · · · · · · · · · · |       |

### Waarschuwing

Controleer aan het einde van de installatie beslist of de obstakeldetectie voldoet aan de vereisten van bijlage A van de norm EN 12 453.

# **5.TEST VAN DE WERKING**

### 5.1.Gebruik van de afstandsbedieningen - Fig. 8

Standaard sequentiële werkingsmodus (P01=0)

### 5.2. Werking van de obstakeldetectie

Obstakeldetectie bij het openen = stoppen + terugtrekken. Obstakeldetectie bij het sluiten = stoppen + weer totaal openen. Copyright® 2017 SOMFY ACTIVITES SA. All rights reserved.

### 5.3.Werking van de foto-elektrische cellen

Met foto-elektrische cellen verbonden met spanningsvrij contact. Cellen (klemmen 23-24) en parameter Veiligheidsingang cellen P07 = 1.

- Bedekking van de cellen hek geopend = geen enkele beweging van het hek is mogelijk tot het overgaan naar de dodemans werkingsmodus (na 3 minuten).
- Bedekking van de cellen bij het openen = er wordt geen rekening gehouden met de staat van de cellen, het hek gaat door met zijn beweging.
- Bedekking van de cellen bij het sluiten = het hek sluit en opent weer geheel.

### 5.4.Anti-inbraak werking, windbestendigheid

(i) Alleen op de bedieningskasten Control Box 3S Axovia io.

Vasthouden van het hek in gesloten of geopende positie door opnieuw inschakelen van de stroom in geval van inbraakpoging of harde wind.

### 5.5.Bijzondere functies

Zie gebruikersboekje.

### 5.6.Informatie van de gebruikers

Informeer altijd alle gebruikers over het veilig gebruiken van dit hek (standaard gebruik en ontgrendelingsprincipe) en over de verplichte periodieke controles.

# 6.AANSLUITEN VAN DE RANDORGANEN

### 6.1.Algemeen bedradingsschema - Fig. 9

|    | Klemmen                | Aansluiting                     | Toelichting                                                       |
|----|------------------------|---------------------------------|-------------------------------------------------------------------|
| 1  | L                      | 230 V voeding                   |                                                                   |
| 2  | Ν                      |                                 |                                                                   |
| 3  |                        | Aarding                         |                                                                   |
| 4  |                        |                                 |                                                                   |
| 5  | Ν                      | Uitgang verlichting             | Max. vermogen 500 W                                               |
| 6  | L                      | 230 V                           | Beschermd door vertraagde<br>zekering 5 A                         |
| 7  | Contact                | Uitgang hulpcontact             | Spanningsvrij contact voor                                        |
| 8  | Gemeen-<br>schappelijk |                                 | max. 24V, 2A bij zeer lage<br>veiligheidsspanning                 |
| 9  | 0 V                    | Ingang voeding                  | Bij 9 V verminderde werking                                       |
| 10 | 9 V                    | laagspanning 9 V                |                                                                   |
| 11 | +                      | Motor 1                         |                                                                   |
| 12 | -                      |                                 |                                                                   |
| 13 | Eindpunt               | Alleen Ixengo                   |                                                                   |
| 14 | +                      | Motor 2                         |                                                                   |
| 15 | -                      |                                 |                                                                   |
| 16 | Eindpunt               | Alleen Ixengo                   |                                                                   |
| 17 | 24 V - 15 W            | Oranje licht 24 V -             |                                                                   |
| 18 | 0 V                    | 15 W                            |                                                                   |
| 19 | 24 V                   | Voeding 24 V                    | Max. 1,2 A voor alle acces-                                       |
| 20 | 0 V                    | accessoires                     | soires op alle uitgangen                                          |
| 21 | 24 V                   | Voeding veiligheden             | Permanent indien zelftest                                         |
| 22 | 0 V                    |                                 | niet geselecteerd is, bestuurd<br>indien zelftest geselecteerd is |
| 23 | Gemeen-<br>schappelijk | Ingang veiligheid<br>1 – Cellen | Gebruikt voor verbinding<br>ontvangstcel RX                       |
| 24 | Contact                |                                 | Compatibel met BUS (zie tabel van de parameters)                  |

NL

|    | •                      |                                            |                                                |
|----|------------------------|--------------------------------------------|------------------------------------------------|
|    | Klemmen                | Aansluiting                                | Toelichting                                    |
| 25 | +                      | Ingang slot 24 V of                        | Programmeerbaar (parame-                       |
| 26 | -                      | slot 12 V                                  | ter P17)                                       |
| 27 | Gemeen-<br>schappelijk | Ingang veiligheid<br>2 - programmeer-      |                                                |
| 28 | Contact                | baar                                       |                                                |
| 29 | Contact                | Uitgang test vei-<br>ligheid               |                                                |
| 30 | Contact                | Ingang commando<br>TOTAAL / OPENEN         | Programmeerbare cyclus<br>TOTAAL / OPENEN      |
| 31 | Gemeen-<br>schappelijk |                                            |                                                |
| 32 | Contact                | Ingang commando<br>VOETGANGER /<br>SLUITEN | Programmeerbare cyclus<br>VOETGANGER / SLUITEN |
| 33 | Kern                   | Antenne                                    | Verander niet de positie van                   |
| 34 | Vlecht                 |                                            | de antenne                                     |

### 6.2.Beschrijving van de verschillende randorganen | Waarschuwing

Gebruik beslist de geleverde kabelklemmen om de kabels van de randorganen te blokkeren.

### 6.2.1. Foto-elektrische cellen - Fig. 10

### Waarschuwing

*De installatie van foto-elektrische cellen MET ZELFTEST P07 = 3 is verplicht als:* 

- het automatisch systeem op afstand wordt bediend (buiten het zicht van het hek,
  - het automatisch sluiten is geactiveerd ("P01" = 1, 3 of 4).
- Er zijn drie types aansluitingen mogelijk:
- A: Zonder zelftest: programmeer de parameter "P07" = 1.
- B: Met zelftest: programmeer de parameter "P07" = 3.
  - Hiermee kan een automatische test van de werking van de foto-elektrische cellen uitgevoerd worden bij elke beweging van het hek.
  - Als de werkingstest negatief blijkt, is er geen enkele beweging van het hek mogelijk tot het overgaan naar de dodemans werkingsmodus (na 3 minuten).
- C: BUS: verwijder de brug tussen de klemmen 23 en 24 en programmeer vervolgens de parameter "P07" = 4.

### Let op

Het is nodig om opnieuw een zelfprogrammering te doen na een BUS aansluiting van de cellen.

### 6.2.2. Foto-elektrische cel Reflex - Fig. 11

### Waarschuwing

*De installatie van foto-elektrische cellen MET ZELFTEST P07 = 2 is verplicht als:* 

- het automatisch systeem op afstand wordt bediend (buiten het zicht van het hek,

- het automatisch sluiten is geactiveerd ("P01" = 1, 3 of 4).

Zonder zelftest: programmeer de parameter "P07" = 1.

Met zelftest: programmeer de parameter "P07" = 2.

- Hiermee kan een automatische test van de werking van de foto-elektrische cel uitgevoerd worden bij elke beweging van het hek.
- Als de werkingstest negatief blijkt, is er geen enkele beweging van het hek mogelijk tot het overgaan naar de dodemans werkingsmodus (na 3 minuten).

### 6.2.3. Oranje licht - Fig. 12

Programmeer de parameter "P12" afhankelijk van de gewenste werkingsmodus:

- Zonder voorwaarschuwing voor de beweging van het hek: "P12" = 0.
- Met voorwaarschuwing van 2 s voor de beweging van het hek: "P12" = 1.

Sluit de antennekabel aan op de klemmen 33 (kern) en 34 (vlecht).

### 6.2.4. Codetoetsenbord, bedraad - Fig. 13

Werkt niet op zonne-energie.

### 6.2.5. Antenne - Fig. 14

### 6.2.6. Contactstrip - Fig. 15

Werkt niet op zonne-energie.

Met zelftest: programmeer de parameter "P09" = 2.

Hiermee kan een automatische test van de werking van de contactstrip uitgevoerd worden bij elke beweging van het hek.

Als de werkingstest negatief blijkt, is er geen enkele beweging van het hek mogelijk tot het overgaan naar de dodemans werkingsmodus (na 3 minuten).

### 6.2.7. Slot - Fig. 16

Werkt niet op voeding door noodaccu.

### 6.2.8. Accu - Fig. 17

Vertraagde werking: lage en constante snelheid (geen vertraging op eindpunt), accessoires 24 V inactief (inclusief cellen), geen elektrisch slot.

Zelfstandigheid: 5 cycli / 24 u

### 6.2.9. Zoneverlichting - Fig. 18

Verbind, voor een verlichting van Klasse I, de aardingsdraad met de klem 3 of 4.

In geval van losrukken, moet de aardingsdraad altijd langer zijn dan de fasedraad en de nulleider.

Verschillende verlichtingen kunnen aangesloten worden met een maximaal totaal vermogen van 500 W.

### 6.2.10. Ontgrendelen van buitenaf - Fig. 19

Alleen voor een Axovia MultiPro.

# 7.GEAVANCEERDE INSTELLINGEN

### 7.1.Navigeren in de lijst van parameters

| Druk op       | om                                                                                                    |
|---------------|----------------------------------------------------------------------------------------------------|
| SET           | Naar instellingenmenu te gaan of te verlaten                                                                                                    |
|               | <ul> <li>Navigatie in de lijst van parameters en codes:</li> <li>korte druk = doorlopen parameter voor parameter</li> <li>ingedrukt houden = snel doorlopen van de parameters</li> </ul> |
| OK            | Bevestig:<br>• de selectie van een parameter<br>• de waarde van een parameter                                                                                                    |
| <b>(+ (-)</b> | <ul> <li>De waarde van een parameter verhogen/verlagen:</li> <li>korte druk = doorlopen waarde voor waarde</li> <li>ingedrukt houden = snel doorlopen van de waarden</li> </ul>          |

Druk op SET om het instellingenmenu te verlaten.

### 7.2.Weergave van de waarde van parameters

Als de weergave **vast** is, is de weergegeven waarde de **geselecteerde waarde** voor deze parameter.

Als de weergave **knippert**, is de weergegeven waarde een **selecteerbare waarde** voor deze parameter.

# 7.3.Betekenis van de verschillende parameters

(Vetgedrukte tekst = standaard waarden)

| P01         | Werkingsmodus totale cyclus                                                                                                    |
|-------------|----------------------------------------------------------------------------------------------------|
| Waarden     | <b>0: sequentieel</b><br>1: sequentieel + tijdsduur voor sluiten<br>2: halfautomatisch<br>3: automatisch<br>4: automatisch + blokkering cel<br>5: dodeman (bedraad)                                                                                                    |
| Toelichting | P01 =0: Elke druk op de toets van de afstandsbediening<br>zet de motor in beweging (beginstand: gesloten hek)<br>volgens de volgende cyclus : openen, stop, sluiten, stop,<br>openen                                                                                                    |
|             | <ul> <li>P01 =1: De werking in automatische sluitingsmodus<br/>is alleen toegestaan indien de foto-elektrische cellen<br/>geïnstalleerd zijn en P07=2 of 3.</li> <li>Sequentiële werking met tijdsduur voor automatische<br/>sluiting:</li> <li>het hek sluit automatisch na de geprogrammeerde<br/>tijdsduur van de parameter "P02",</li> <li>een druk op de toets van de afstandsbediening<br/>onderbreekt de beweging die bezig is en de tijdsduur<br/>van het sluiten (het hek blijft open).</li> </ul>                                                                                                    |
|             | <ul> <li>P01 =2: In halfautomatische modus:</li> <li>een druk op de toets van de afstandsbediening tijdens het openen heeft geen effect,</li> <li>een druk op de toets van de afstandsbediening tijdens het sluiten zorgt voor het weer openen.</li> </ul>                                                                                                    |
|             | <ul> <li>P01 = 3: De werking in automatische sluitingsmodus is alleen toegestaan indien de foto-elektrische cellen geïnstalleerd zijn en P07=2 of 3</li> <li>Deze werkingsmodi zijn niet mogelijk bij een besturing op afstand vanaf een TaHoma-box.</li> <li>Werking met automatische sluiting: <ul> <li>het hek sluit automatisch na de geprogrammeerde tijdsduur van de parameter "P02",</li> <li>een druk op de toets van de afstandsbediening tijdens het openen heeft geen effect,</li> <li>een druk op de toets van de afstandsbediening tijdens het sluiten zorgt voor het weer openen,</li> <li>een druk op de toets van de afstandsbediening tijdens het sluiten zorgt voor het weer openen,</li> <li>een druk op de toets van de afstandsbediening tijdens het sluiten zorgt voor het weer openen,</li> </ul> </li> <li>Ber een obstakel aanwezig is in de detectiezone van de cellen, dan sluit het hek niet. Het sluit pas als het obstakel verwijderd is.</li> </ul> |
|             | PU1 = 4: De werking in automatische sluitingsmodus<br>is alleen toegestaan indien de foto-elektrische cellen<br>geïnstalleerd zijn en P07=2 of 3.<br>Deze werkingsmodi zijn niet mogelijk bij een besturing<br>op afstand vanaf een TaHoma-box.<br>Na het openen van het hek wordt het, bij een beweging<br>voor de cellen (sluitveiligheid), gesloten na een korte<br>vertraging (2 s vast).<br>Als er niets voor de cellen beweegt, dan wordt het<br>hek automatisch gesloten na de met parameter "P02"<br>geprogrammeerde tijdsduur.<br>Als er een obstakel aanwezig is in de detectiezone van<br>de cellen, dan sluit het hek niet. Het sluit pas als het<br>obstakel verwijderd is.                                                                                                    |
|             | <ul> <li>P01 = 5: In dodemansmodus (bedraad):</li> <li>de besturing van het hek vindt uitsluitend plaats door<br/>het ingedrukt houden van de bedrade bediening,</li> <li>de radiocommando's zijn niet actief.</li> </ul>                                                                                                    |

| P02         | Vertraging van automatisch sluiten in totale<br>werkingsmodus                                                                                                    |
|-------------|----------------------------------------------------------------------------------------------------|
| Waarden     | 0 tot 30 (waarde x 10 s = tijdsduur)<br>2: 20 s                                                                                                    |
| Toelichting | Als de waarde 0 geselecteerd is, wordt het hek onmid-<br>dellijk automatisch gesloten.                                                                                                    |
| P03         | Werking voetgangerscyclus                                                                                                    |
| Waarden     | <ul> <li>0: identiek aan werkingsmodus totale cyclus</li> <li>1: zonder automatische sluiting</li> <li>2: met automatische sluiting</li> </ul>                                                                                                    |
| Toelichting | De werkingsmodus voetgangerscyclus is uitsluitend in<br>te stellen als P01 = 0 tot 2.<br>Deze werkingsmodus P03 = 2 is niet mogelijk bij een<br>besturing op afstand vanaf een TaHoma-box.                                                                                                    |
|             | P03 =0: De werkingsmodus voetgangerscyclus is iden-<br>tiek aan de geselecteerde werkingsmodus totale cyclus.                                                                                                    |
|             | P03 =1: Het hek sluit niet automatisch na een comman-<br>do van de voetgangersopening.                                                                                                    |
|             | P03 = 2: De werking met automatische sluitingsmodus<br>is alleen toegestaan indien de foto-elektrische cellen<br>geïnstalleerd zijn. Dat wil zeggen P07=2 of 3.<br>Ongeacht de waarde van P01, sluit het hek automatisch<br>na een commando van de voetgangersopening.<br>De vertraging van het automatisch sluiten kan gepro-<br>grammeerd worden met de parameter "P04" (korte<br>vertraging) of met parameter "P05" (vertraging).                                                                                                    |
| P04         | Korte vertraging van automatisch sluiten in voet-<br>gangerscyclus                                                                                                    |
| Waarden     | 0 tot 30 (waarde x 10 s = tijdsduur)<br>2: 20 s                                                                                                    |
| Toelichting | Als de waarde 0 geselecteerd is, wordt het hek onmid-<br>dellijk automatisch gesloten.                                                                                                    |
| P05         | Lange vertraging van automatisch sluiten in<br>voetgangerscyclus                                                                                                    |
| Waarden     | 0 tot 99 (waarde x 5 min = tijdsduur)<br>0: 0 s                                                                                                    |
| Toelichting | De waarde 0 moet geselecteerd zijn als de korte vertra-<br>ging van de automatische sluiting in voetgangerscyclus<br>is ingesteld.                                                                                                    |
| P07         | Veiligheidsingang cellen                                                                                                    |
| Waarden     | 0: niet actief<br><b>1: actief</b><br>2: actief met zelftest door uitgang test<br>3: actief met zelftest door voedingsomschakeling<br>4: cellen bus                                                                                                    |
| Toelichting | <ul> <li>0: er wordt geen rekening gehouden met de veiligheids-<br/>ingang.</li> <li>1: veiligheidssysteem zonder zelftest, elke 6 maanden<br/>moet de werking van het systeem getest worden.</li> <li>2: de zelftest van het systeem vindt elke werkingscyclus<br/>plaats door uitgang test, toepassing reflecterende<br/>cel met zelftest.</li> <li>3: de zelftest van het systeem vindt elke werkingscyclus<br/>plaats<br/>door voedingsomschakeling van de uitgang voeding<br/>cellen (klemmen 21 en 22).</li> <li>4: toepassing cellen bus.</li> </ul> |

NL

NL

| P09         | Programmeerbare veiligheidsingang                                                                                                    |
|-------------|----------------------------------------------------------------------------------------------------|
| Waarden     | 0: niet actief<br><b>1: actief</b><br>2: actief met zelftest door uitgang test<br>3: actief met zelftest door voedingsomschakeling                                                                                                    |
| Toelichting | <ul> <li>0: er wordt geen rekening gehouden met de veiligheidsingang.</li> <li>1: veiligheidssysteem zonder zelftest.</li> <li>2: de zelftest van het systeem vindt elke werkingscyclus plaats door uitgang test.</li> <li>3: de zelftest van het systeem vindt elke werkingscyclus plaats door voedingsomschakeling van de uitgang voeding cellen (klemmen 21 en 22).</li> </ul>                                                                                                    |
| P10         | Programmeerbaar veiligheidsingang – functie                                                                                                    |
| Waarden     | <b>0: actief sluiten</b><br>1: actief openen<br>2: actief sluiten + ADMAP<br>3: elke verboden beweging                                                                                                    |
| Toelichting | <ol> <li>0: de te programmeren veiligheidsingang is alleen actief<br/>bij het openen.</li> <li>1: de te programmeren veiligheidsingang is alleen actief<br/>bij het openen.</li> <li>2: de te programmeren veiligheidsingang is alleen actief<br/>bij het sluiten en als deze geactiveerd is. het openen<br/>van het hek is onmogelijk.</li> <li>3: toepassing noodstop; als de programmeerbare<br/>veiligheidsingang geactiveerd is, dan is geen enkele<br/>beweging van het hek mogelijk.</li> </ol>                                                                           |
| P11         | Programmeerbare veiligheidsingang - actie                                                                                                    |
| Waarden     | 0: stoppen<br>1: stoppen + terugtrekken<br><b>2: stoppen + totaal omkeren</b>                                                                                                    |
| Toelichting | 0: toepassing noodstop, verplicht als P10=3<br>verboden als een contactstrip verbonden is op de te<br>programmeren veiligheidsingang<br>1: aanbevolen voor een toepassing contactstrip<br>2: aanbevolen voor een toepassing cel                                                                                                    |
| P12         | Voorwaarschuwing van het oranje licht                                                                                                    |
| Waarden     | <b>0: zonder voorwaarschuwing</b><br>1: met voorwaarschuwing van 2 s voor beweging                                                                                                    |
| Toelichting | Als het hek uitkomt op de openbare weg, bent u ver-<br>plicht met voorwaarschuwing te selecteren: P12=1.                                                                                                    |
| P13         | Uitgang zoneverlichting                                                                                                    |
| Waarden     | 0: niet actief<br>1: bestuurde werking<br><b>2: automatische + bestuurde werking</b>                                                                                                    |
| Toelichting | <ol> <li>0: er wordt geen rekening gehouden met de uitgang<br/>zoneverlichting.</li> <li>1: de besturing van de zoneverlichting vindt plaats met<br/>een afstandsbediening.</li> <li>2: de besturing van de zoneverlichting vindt plaats met<br/>een afstandsbediening als het hek gestopt is + de<br/>zoneverlichting gaat automatisch aan als het hek<br/>in beweging is en blijft branden aan het eind van de<br/>beweging tijdens de geprogrammeerde tijdsduur bij<br/>parameter "P14".</li> <li>P13=2 is verplicht voor een werking in automa-<br/>tische modus.</li> </ol> |
| P14         | Tijdsduur zoneverlichting                                                                                                    |
| Waarden     | 0 tot 60 (waarde x 10 s = tijdsduur)<br>6: 60 s                                                                                                    |
| Toelichting | Als de waarde 0 geselecteerd is, gaat de zoneverlich-<br>ting onmiddellijk uit aan het eind van de beweging van<br>het hek.                                                                                                    |

| Waaruen                                              | U: niet actief<br>1: automatisch: controlelampje hek geopend<br>2: automatisch: tijdgeschakeld bistabiel<br>3: automatisch: met impuls<br>4: besturing: bistabiel (ON-OFF)<br>5: besturing: met impuls<br>6: besturing: tijdgeschakeld bistabiel                                                                                                    |
|------------------------------------------------------|----------------------------------------------------------------------------------------------------|
| Toelichting                                          | 0: er wordt geen rekening gehouden met de hulpuit-<br>gang.                                                                                                    |
|                                                      | <ol> <li>het controlelampje van het hek is uit als het hek<br/>gesloten is, knippert als het hek in beweging is en<br/>brandt als het hek geopend is.</li> <li>uitgang geactiveerd aan het begin van de beweging,<br/>tijdens de beweging, daarna gedeactiveerd aan het<br/>eind van de geprogrammeerde tijdsduur van de<br/>parameter "P16".</li> </ol>                                                                                                    |
|                                                      | <ul> <li>3: impuls op contact aan het begin van de beweging.</li> <li>4: elke druk op de geprogrammeerde toets van het<br/>radiobedieningspunt zorgt voor de volgende werking:<br/>ON, OFF, ON, OFF</li> <li>5: impuls op contact door een druk op de geprogram.</li> </ul>                                                                                                    |
|                                                      | <ul> <li>6: uitgang geactiveerd door een druk op de geprogram-<br/>meerde toets van het radiobedieningspunt.</li> <li>6: uitgang geactiveerd door een druk op de geprogram-<br/>meerde toets van het radiobedieningspunt ,daarna<br/>gedeactiveerd aan het eind van de met parameter<br/>"P16" geprogrammeerde tijdsduur .</li> </ul>                                                                                                    |
| P16                                                  | Tijdsduur hulpuitgang                                                                                                    |
| Waarden                                              | 0 tot 60 (waarde x 10 s = tijdsduur)<br><b>6: 60 s</b>                                                                                                    |
| Toelichting                                          | De tijdsduur hulpuitgang is alleen actief als de geselec-<br>teerde waarde voor P15=2 of 6.                                                                                                    |
| P17                                                  | Uitgang slot                                                                                                    |
| Waarden                                              | 0: actief met impuls 24V<br>1: actief met impuls 12V                                                                                                    |
| Toelichting                                          | het slot is vrijgemaakt bij het starten van het openen.                                                                                                    |
| P18                                                  | Ramstoot                                                                                                    |
| Waarden                                              | 0: niet actief                                                                                                    |
|                                                      | 1: actief                                                                                                    |
| Toelichting                                          | 1: actief<br>0: de ramstoot is niet actief.<br>1: aanbevolen voor het gebruik van een elektrisch slot.                                                                                                    |
| Toelichting P19                                      | 1: actief<br>0: de ramstoot is niet actief.<br>1: aanbevolen voor het gebruik van een elektrisch slot.<br>Snelheid bij sluiten                                                                                                    |
| Toelichting P19 P20                                  | 1: actief<br>0: de ramstoot is niet actief.<br>1: aanbevolen voor het gebruik van een elektrisch slot.<br>Snelheid bij sluiten<br>Snelheid bij openen                                                                                                    |
| Toelichting          P19         P20         Waarden | 1: actief<br>0: de ramstoot is niet actief.<br>1: aanbevolen voor het gebruik van een elektrisch slot.<br>Snelheid bij sluiten<br>Snelheid bij openen<br>1: de laagste snelheid<br>tot                                                                                                    |
| Toelichting P19 P20 Waarden                          | 1: actief<br>0: de ramstoot is niet actief.<br>1: aanbevolen voor het gebruik van een elektrisch slot.<br>Snelheid bij sluiten<br>Snelheid bij openen<br>1: de laagste snelheid<br>tot<br>10: de hoogste snelheid                                                                                                    |
| Toelichting P19 P20 Waarden                          | 1: actief<br>0: de ramstoot is niet actief.<br>1: aanbevolen voor het gebruik van een elektrisch slot.<br>Snelheid bij sluiten<br>Snelheid bij openen<br>1: de laagste snelheid<br>tot<br>10: de hoogste snelheid<br>Standaardwaarde:<br>- Control Box 3S Axovia: 5<br>- Control Box 3S Ixengo: 6<br>- Control Box 3S Axovia 200 io: 8                                                                                                    |
| Toelichting P19 P20 Waarden Toelichting              | 1: actief<br>0: de ramstoot is niet actief.<br>1: aanbevolen voor het gebruik van een elektrisch slot.<br>Snelheid bij sluiten<br>Snelheid bij openen<br>1: de laagste snelheid<br>tot<br>10: de hoogste snelheid<br>Standaardwaarde:<br>- Control Box 3S Axovia: 5<br>- Control Box 3S Axovia: 5<br>- Control Box 3S Axovia 200 io: 8<br>Waarschuwing                                                                                                    |
| Toelichting P19 P20 Waarden Toelichting              | 1: actief         0: de ramstoot is niet actief.         1: aanbevolen voor het gebruik van een elektrisch slot.         Snelheid bij sluiten         Snelheid bij openen         1: de laagste snelheid<br>tot         10: de hoogste snelheid         Standaardwaarde:         - Control Box 3S Axovia: 5         - Control Box 3S Ixengo: 6         - Control Box 3S Axovia 200 io: 8         Waarschuwing         Als de parameters P19 of P20 gewijzigd worden,<br>moet de installateur beslist controleren of de<br>obstakeldetectie voldoet aan bijlage A van de<br>norm EN 12 453.                                                                                                    |
| Toelichting          P19         P20         Waarden | 1: actief         0: de ramstoot is niet actief.         1: aanbevolen voor het gebruik van een elektrisch slot.         Snelheid bij sluiten         Snelheid bij openen         1: de laagste snelheid<br>tot         10: de hoogste snelheid         Standaardwaarde:         - Control Box 3S Axovia: 5         - Control Box 3S Ixengo: 6         - Control Box 3S Axovia 200 io: 8         Waarschuwing         Als de parameters P19 of P20 gewijzigd worden,<br>moet de installateur beslist controleren of de<br>obstakeldetectie voldoet aan bijlage A van de<br>norm EN 12 453.         Het niet naleven van dit voorschrift kan ernstig<br>letsel veroorzaken aan personen, bijvoorbeeld<br>verplettering door het hek. |

P15

Hulpuitgang

| 21                 | Vertragingszone bij sluiten                                                                                                    |  |  |
|--------------------|----------------------------------------------------------------------------------------------------|--|--|
| 22                 | Vertragingszone bij openen                                                                                                    |  |  |
| Vaarden            | 0: geen vertraging, alleen op Ixengo L 24V<br>1: kortste vertragingszone                                                         |  |  |
|                    | tot                                                                                                    |  |  |
|                    | 5: langste vertragingszone<br>Standaardwaarde:                                                                                   |  |  |
|                    | - Control Box 3S Axovia: 1                                                                                                    |  |  |
|                    | - Control Box 35 Exemple 2<br>- Control Box 35 Axovia 200 io: 3                                                                  |  |  |
| <b>Foelichting</b> | Waarschuwing                                                                                                    |  |  |
|                    | Als de parameters P21 of P22 gewijzigd worden,                                                                                   |  |  |
|                    | obstakeldetectie voldoet aan bijlage A van de                                                                                    |  |  |
|                    | <b>A</b> norm EN 12 453.                                                                                                    |  |  |
|                    | Het niet naleven van dit voorschrift kan ernstig<br>letsel veroorzaken aan personen, biivoorbeeld                                |  |  |
|                    | verplettering door het hek.                                                                                                    |  |  |
| 223                | Verschil M1/M2 hii sluiten                                                                                                    |  |  |
| - 2J<br>D2/.       | Verschil M1/M2 bij staten                                                                                                    |  |  |
| Z-                 |                                                                                                    |  |  |
| Madiueli           | 1: minimaal verschil                                                                                                    |  |  |
|                    | tot<br>10: maximum verschil                                                                                                    |  |  |
|                    | Afgesteld bij het einde van de zelfprogrammering                                                                                 |  |  |
| <b>Foelichting</b> | Waarschuwing                                                                                                    |  |  |
|                    | Als de parameters P23 of P24 gewijzigd worden,                                                                                   |  |  |
|                    | obstakeldetectie voldoet aan bijlage A van de                                                                                    |  |  |
|                    | <b>A</b> norm EN 12 453.                                                                                                    |  |  |
|                    | Het niet naleven van dit voorschrift kan ernstig<br>letsel veroorzaken aan personen, bijvoorbeeld<br>verplettering door het hek. |  |  |
|                    | 1: minimum verschil dat het niet kruisen van de vleu                                                                             |  |  |
|                    | gels garandeert.<br>Verboden in geval van klaphek met 1 "overlappende<br>vleugel.                                                |  |  |
|                    | 10: maximum verschil wat overeenkomt met de volle                                                                                |  |  |
|                    | dige beweging van een vleugel en daarna de ander                                                                                 |  |  |
| P25                | Beperking van het sluitingskoppel M1                                                                                             |  |  |
| P26                | Beperking van het openingskoppel M1                                                                                              |  |  |
| P27                | Beperking van het vertragingskoppel. bij sluiten M                                                                               |  |  |
| P28                | Beperking van het vertragingskoppel bij openen M1                                                                                |  |  |
| P29                | Beperking van het sluitingskoppel M2                                                                                             |  |  |
| P30                | Beperking van het openingskoppel M2                                                                                              |  |  |
| P31                | Beperking van het vertragingskoppel. bij sluiten M2                                                                              |  |  |
| P32                | Beperking van het vertragingskoppel bij openen M2                                                                                |  |  |
| Waarden            | 1: minimaal koppel                                                                                                    |  |  |
|                    | tot<br>10 (Axovia) of 20 (Ixenno): maximum konnel                                                                                |  |  |
|                    | Afgesteld bij het einde van de zelfprogrammering                                                                                 |  |  |
| Toelichting        | Waarschuwing                                                                                                    |  |  |
|                    | Als de parameters P25 of P32 gewijzigd worden,                                                                                   |  |  |
|                    | obstakeldetectie voldoet aan bijlage A van de                                                                                    |  |  |
|                    | LIN norm EN 12 453.                                                                                                    |  |  |
|                    | Het niet naleven van dit voorschrift kan ernstig<br>  letsel veroorzaken aan personen_hiivoorheeld                               |  |  |
|                    |                                                                                                    |  |  |

Indien het koppel te zwak is, bestaat er risico van onterechte obstakeldetecties. Indien het koppel te hoog is, bestaat er een risico dat de installatie niet conform de norm is.

| P37         | Ingangen bedrade bediening                                                                                                    |  |
|-------------|----------------------------------------------------------------------------------------------------|--|
| Waarden     | 0: modus totale cyclus – voetgangerscyclus<br>1: modus openen – sluiten                                                                                                    |  |
| Toelichting | 0: ingang klem 30 = totale cyclus, ingang klem 32 =<br>voetgangerscyclus<br>1: ingang klem 30 = alleen openen, ingang klem 32 =<br>alleen sluiten                                                |  |
| P39         | Extra indrukken bij sluiten                                                                                                    |  |
| Waarden     | <b>0: zonder in te drukken</b><br>1: indrukken (druk van 2,5 sec na detectie eindeloop)                                                                                                    |  |
| Toelichting | Deze parameter is uitsluitend beschikbaar op de bedie-<br>ningskasten Control Box 3S van Ixengo L 24V.<br>Hij hoeft alleen te worden geactiveerd als stoppers op<br>de grond geïnstalleerd zijn. |  |
| P40         | Eindsnelheid bij het sluiten                                                                                                    |  |
| P41         | Eindsnelheid bij het openen                                                                                                    |  |
| Waarden     | 1: de laagste snelheid<br>tot<br>4: de hoogste snelheid<br>Standaardwaarde:<br>- Control Box 3S Axovia: 2<br>- Control Box 3S Ixengo: 2<br>- Control Box 3S Axovia 200 in: 1                     |  |
| Toelichting | Waarschuwing                                                                                                    |  |
| 5           | Als de parameters P40 of P41 gewijzigd worden,<br>moet de installateur beslist controleren of de<br>obstakeldetectie voldoet aan bijlage A van de<br>norm EN 12 453.                             |  |
|             | Het niet naleven van dit voorschrift kan ernstig<br>letsel veroorzaken aan personen, biivoorbeeld                                                                                                |  |

### 8. PROGRAMMEREN VAN DE AFSTANDS-BEDIENINGEN

verplettering door het hek.

### Verklaring van de figuren

- A = reeds geprogrammeerde "bron" afstandsbediening
- **B** = te programmeren "doel" afstandsbediening

### 8.1.Algemene informatie

### 8.1.1. Types afstandsbedieningen

Er zijn twee types afstandsbedieningen:

- · eenrichtings: Keygo io, Situo io, Smoove io
- tweerichtings met feedbackfunctie van de informatie (de afstandsbedieningen signaleren de beweging en bevestigen de goede uitvoering ervan): Keytis io,Telis 1 io, Telis Composio io, Impresario Chronis io

### 8.1.2. Programmeren van de afstandsbedieningen

Een afstandsbediening kan op twee manieren geprogrammeerd worden: • Programmeren vanaf de programmeringsinterface.

 Programmeren door kopiëren van een reeds geprogrammeerde afstandsbediening.

let programmeren gebeurt voor elke bedieningstoets afzonderlijk.

Door het programmeren van een reeds geprogrammeerde toets wordt de bestaande programmering gewist.

### 8.1.3. Betekenis van de weergegeven codes

| Code | Omschrijving                                                   |
|------|----------------------------------------------------------------|
| Add  | Programmeren van een eenrichtings afstandsbediening geslaagd   |
|      | Programmeren van een tweerichtings afstandsbediening geslaagd  |
| dEL  | Wissen van een reeds geprogrammeerde toets                     |
| rEF  | Programmeren van een tweerichtings afstandsbediening geweigerd |
| FuL  | Geheugen vol (alleen voor eenrichtings afstandsbedieningen     |

### 8.2.Programmeren van de Keygo io afstandsbedieningen

8.2.1. Programmeren vanaf de programmeringsinterface

Commando totaal openen - Fig. 20

Commando voetgangersopening - Fig. 21

Commando verlichting - Fig. 22

Commando hulpuitgang (P15 = 4, 5 of 6) - Fig. 23

### 8.2.2. Programmeren door kopiëren van een reeds geprogrammeerde Keygo io afstandsbediening - Fig. 24

Hiermee wordt de programmering van een reeds geprogrammeerde toets van de afstandsbediening gekopieerd.

- Druk tegelijk op de toetsen rechtsbuiten en linksbuiten van de reeds geprogrammeerde afstandsbediening tot de groene led knippert (2 s).
- Druk gedurende 2 seconden op de te kopiëren toets van de reeds geprogrammeerde afstandsbediening.
- **3)** Druk kort en tegelijk op de toetsen rechtsbuiten en linksbuiten van de nieuwe afstandsbediening.
- 4) Druk kort op de gekozen toets voor het besturen van de motorisatie op de nieuwe afstandsbediening.

### 8.3.Programmeren van de Keytis io afstandsbedieningen

### Let op

Het programmeren van de systeemcode en het programmeren door middel van kopiëren van de Keytis io afstandsbediening zijn alleen mogelijk op de plaats van de installatie. Om de systeemcode of de programmering te mogen verzenden, moet de reeds geprogram-

 $\triangle$ 

meerde afstandsbediening een radioverbinding maken met een ontvanger van de installatie.

Als de installatie reeds andere io-homecontrol® producten bevat met ten minste één geprogrammeerde tweerichtings afstandsbediening, moet eerst de systeemcode geprogrammeerd worden in de Keytis io afstandsbediening (zie hieronder).

Een reeds geprogrammeerde toets kan niet geprogrammeerd worden op een tweede ontvanger. Om te weten of een toets reeds geprogrammeerd is, drukt u op deze toets:

- toets reeds geprogrammeerd  $\rightarrow$  groene led brandt.
- toets niet geprogrammeerd  $\rightarrow$  oranje led brandt.

Om een reeds geprogrammeerde toets te wissen, zie hoofdstuk Afzonderlijk wissen van een toets van een Keytis io afstandsbediening.

# 8.3.1. Programmeren van de systeemcode - Fig. 25

Deze stap is verplicht als de installatie reeds andere io-homecontrol<sup>®</sup> producten bevat met ten minste één geprogrammeerde tweerichtings afstandsbediening.

Als de te programmeren Keytis io afstandsbediening de eerste afstandsbediening van het systeem is, ga dan direct naar de stap Programmeren van de Keytis io afstandsbediening.

- 1) Breng de geprogrammeerde afstandsbediening in de codeverzendmodus:
  - Keytis io, Telis io, Impresario io, Composio io afstandsbedieningen: druk op de toets "KEY" tot de groene led brandt (2 s).
  - Andere afstandsbediening: raadpleeg de handleiding.
- 2) Druk kort op de toets "KEY" van de nieuwe afstandsbediening. Wacht op de bevestigingspiep (een paar seconden).

### 8.3.2. Programmeren vanaf de programmeringsinterface

Als de installatie reeds andere io-homecontrol<sup>®</sup> producten bevat met ten minste één geprogrammeerde tweerichtings afstandsbediening, moet eerst de systeemcode geprogrammeerd worden in de Keytis io afstandsbediening (zie pagina 16).

Commando TOTAAL openen - Fig. 26

Commando VOETGANGER openen - Fig. 27

Commando VERLICHTING - Fig. 28

Commando HULPUITGANG (P15 = 4,5 of 6) - Fig. 29

### 8.3.3. Programmeren door kopiëren van een reeds geprogrammeerde Keytis io afstandsbediening

### Compleet kopiëren van een Keytis io afstandsbediening - Fig. 30

Hiermee worden alle toetsen van een reeds geprogrammeerde afstandsbediening gekopieerd.

De nieuwe afstandsbediening mag niet reeds geprogrammeerd zijn in een ander systeem.

Zorg ervoor dat de systeemcode is geprogrammeerd in de nieuwe afstandsbediening.

- 1) Druk op de toets "PROG" van de reeds geprogrammeerde afstandsbediening tot de groene led brandt (2 s).
- Druk kort op de toets "PROG" van de nieuwe afstandsbediening. Wacht op de tweede piep en het snel knipperen van de groene led (enkele seconden).

### Afzonderlijk kopiëren van toets van een Keytis io afstandsbediening - Fig. 31

Hiermee kan een enkele toets van een reeds geprogrammeerde afstandsbediening gekopieerd worden naar een ongebruikte toets van een nieuwe afstandsbediening.

Zorg ervoor dat de systeemcode is geprogrammeerd in de nieuwe afstandsbediening.

- 1) Druk op de toets "PROG" van de reeds geprogrammeerde afstandsbediening tot de groene led brandt (2 s).
- Druk kort op de te kopiëren toets van de reeds geprogrammeerde afstandsbediening.
- Druk kort op de toets "PROG" van de nieuwe afstandsbediening. Wacht op de bevestigingspiep (een paar seconden).
- Druk kort op de gekozen toets voor het besturen van de motor op de nieuwe afstandsbediening.

### Let op

In de volgende gevallen is het programmeren van een Keytis io afstandsbediening onmogelijk:

- De afstandsbediening is niet geprogrammeerd met de systeemcode.
- Meerdere ontvanger van de installatie zijn in de programmeermodus.
  - Meerdere afstandsbedieningen zijn in de codeverzendmodus of in de programmeermodus.

Elke incorrecte programmering wordt gesignaleerd door een serie snelle piepjes en het knipperen van de oranje led op de Keytis afstandsbediening.

### 8.4.Programmeren van de afstandsbedieningen met 3 toetsen (Telis io, Telis Composio io, enz.)

### 8.4.1. Functies van de toetsen van een afstandsbediening met 3 toetsen

|    | ٨              | my                                                          | V               |
|----|----------------|-------------------------------------------------------------|-----------------|
| F0 | Totaal openen  | Stop                                                        | Totaal sluiten  |
| F1 | Totaal openen  | Als hek gesloten,<br>voetgangersope-<br>ning<br>Anders Stop | Totaal sluiten  |
| F2 | Verlichting ON |                                                             | Verlichting OFF |
| F3 | Hulpuitgang ON |                                                             | Hulpuitgang OFF |

### 8.4.2. Programmeren vanaf de programmeringsinterface - Fig. 32

Voor het programmeren van een tweerichtings io afstandsbediening met 3 toetsen (Telis io, Impresario Chronis io, enz.), moet deze afstandsbediening geprogrammeerd zijn met de systeemcode (zie pagina 16).

- 1) Druk op de toets "PROG" (2 s) van de programmeringsinterface.
- Het scherm geeft "F0" weer. Met een nieuwe druk op "PROG" kan naar het programmeren van de volgende functie overgegaan worden.
- 2) Druk op "PROG" aan de achterkant van de afstandsbediening met 3 toetsen om de functie op te slaan.

Het scherm geeft "Add" aan.

8.4.3. Programmeren door kopiëren van een reeds geprogrammeerde eenrichtings io afstandsbediening met 3 toetsen - Fig. 33

# 9.WISSEN VAN DE ZENDERS EN VAN ALLE AFSTELLINGEN

### 9.1.Afzonderlijk wissen van een toets van een Keytis io of Keygo io afstandsbediening - Fig. 34

Dit kan gebeuren:

- door middel van programmeren vanaf de programmeringsinterface. Door het programmeren van een reeds geprogrammeerde toets wordt de bestaande programmering gewist.
- door rechtstreeks wissen op de afstandsbediening (allen voor Keytis io afstandsbedieningen).

Druk tegelijk op de toets "PROG" en de te wissen TOETS van de afstandsbediening.

### 9.2.Wissen van de geprogrammeerde afstandsbedieningen – Fig. 35

Wist alle geprogrammeerde afstandsbedieningen en de geprogrammeerde systeemcode.

Voor Keytis io afstandsbedieningen herhaalt u de hierboven procedure van het rechtstreeks wissen voor alle toetsen van de geprogrammeerde afstandsbedieningen.

### 9.3.Totaal resetten van een Keytis io afstandsbediening - Fig. 36

Druk tegelijk op de toetsen "PROG" en "KEY". Dit zorgt voor:

- het totaal wissen van de programmering (alle toetsen),
- het wissen van alle instellingen van de afstandsbediening (zie de handleiding van de Keytis io afstandsbediening),
- het veranderen van de door de afstandsbediening geprogrammeerde systeemcode.

# 9.4.Resetten van alle instellingen - Fig. 37

Druk op de toets "SET" totdat de lamp dooft (7 s).

Wist de zelfprogrammering en herstelt de standaardwaarden van alle parameters.

NL

## 10. VERGRENDELEN VAN DE PRO-GRAMMEERTOETSEN - FIG. 38

### Waarschuwing

Het toetsenbord moet beslist vergrendeld zijn om de veiligheid van de gebruikers te garanderen.

Het niet naleven van dit voorschrift kan ernstig letsel veroorzaken aan personen, bijvoorbeeld verplettering door het hek.

Vergrendelt de programmeringen (afstelling van de eindpunten, zelfprogrammering, parameters).

Druk op de toetsen "SET", "+", "-":

- de druk moet beginnen met "SET".
- de druk op "+" en "-" moet plaatsvinden binnen 2 seconden erna.

Om weer toegang te krijgen tot de programmering, moet u dezelfde procedure herhalen.

Als de programmeertoetsen vergrendeld zijn, staat er een punt achter het 1e getal.

# **11. DIAGNOSE**

### 11.1. Weergave van de functiecodes

| Code | Omschrijving                                                | Toelichting                                                                                                    |
|------|-------------------------------------------------------------|----------------------------------------------------------------------------------------------------|
| C1   | In afwachting van<br>commando                               |                                                                                                    |
| C2   | Openen van het hek                                          |                                                                                                    |
| C3   | In afwachting van weer<br>sluiten van het hek               | Tijdsduur van het automatisch sluiten<br>P02, P04 of P05 bezig.                                                                                                    |
| C4   | Sluiten van het hek                                         |                                                                                                    |
| C6   | Detectie bezig op<br>veiligheid cel                         | Weergave tijdens een verzoek om<br>beweging of bezig met bewegen als een                                                                                                    |
| C8   | Detectie bezig op<br>te programmeren<br>veiligheid          | detectie bezig is op de ingang.<br>De weergave houdt aan zolang een<br>detectie bezig is op de ingang.                                                                                                    |
| C9   | Detectie bezig op<br>veiligheid noodstop                    |                                                                                                    |
| C12  | Opnieuw inschakelen<br>van de stroom bezig                  | Deze weergave is alleen beschikbaar<br>op de bedieningskasten Control Box 3S<br>Axovia.                                                                                                    |
| C13  | Zelftest veiligheidssys-<br>teem bezig                      | Weergave tijdens het verloop van de zelftest van de veiligheidsvoorzieningen.                                                                                                    |
| C14  | Ingang bedrade bedie-<br>ning permanent totaal<br>openen    | Geeft aan dat de ingang van de bedrade<br>bediening bij het totaal openen perma-<br>nent geactiveerd is (contact gesloten). De<br>commando's afkomstig van de radioaf-<br>standsbedieningen zijn dan verboden. |
| C15  | Ingang bedrade<br>bediening permanent<br>voetgangersopening | Geeft aan dat de ingang van de bedrade<br>bediening bij de voetgangersopening<br>permanent geactiveerd is (contact geslo-<br>ten). De commando's afkomstig van de<br>afstandsbedieningen zijn dan verboden.    |
| C16  | Inleren BUS-cellen<br>geweigerd                             | Controleer de werking van de BUS-cel-<br>len (bedrading, uitlijning, enz.)                                                                                                    |
| Cc1  | 9,6 V voeding                                               | Weergave tijdens werking op noodaccu<br>9,6 V                                                                                                    |
| Cu1  | 24 V voeding                                                | Weergave tijdens werking op noodaccu<br>24 V                                                                                                    |

# 11.2. Weergave van de programmeercodes

| Code | Omschrijving                                                                                       | Toelichting                                                                                                    |
|------|----------------------------------------------------------------------------------------------------|----------------------------------------------------------------------------------------------------|
| HO   | In afwachting van de<br>afstelling                                                                 | Met een druk op toets "SET" gedurende<br>2 s start de zelfprogrammeringsmodus.                                                                                                    |
| Hc1  | In afwachting van de<br>afstelling + voeding<br>9,6 V                                              | Weergave tijdens werking op noodaccu<br>9,6 V                                                                                                    |
| Hu1  | In afwachting van de<br>afstelling + voeding<br>24 V                                               | Weergave tijdens werking op noodaccu<br>24 V                                                                                                    |
| H1   | In afwachting van<br>starten zelfprogram-<br>mering                                                | Met een druk op toets "OK"<br>start de zelfprogrammeringscyclus.<br>Met een druk op de toetsen "+" of "-"<br>is de bediening van de motor in gefor-<br>ceerde werking mogelijk.                                                                                                    |
| H2   | Zelfprogrammerings-<br>modus - openen bezig                                                        |                                                                                                    |
| H4   | Zelfprogrammerings-<br>modus - sluiten bezig                                                       |                                                                                                    |
| FO   | In afwachting van pro-<br>grammeren afstands-<br>bediening voor werking<br>met totale opening      | Door op een toets van de afstandsbe-<br>diening te drukken wordt deze toets<br>toegewezen voor de motorbesturing<br>voor totale opening.<br>Met een nieuwe druk op "PROG" is het<br>mogelijk over te gaan naar de modus<br>"in afwachting van programmering van<br>de afstandsbediening voor werking<br>met voetgangersopening: F1". |
| F1   | In afwachting van<br>programmeren<br>afstandsbediening voor<br>werking met voetgan-<br>gersopening | Door op een toets van de afstandsbe-<br>diening te drukken wordt deze toets<br>toegewezen voor de motorbesturing<br>voor voetgangersopening.<br>Door opnieuw op de "PROG" toets te<br>drukken gaat het systeem over naar<br>"in afwachting van programmeren<br>commando buitenverlichting: F2".                                      |
| F2   | In afwachting van<br>programmeren<br>afstandsbediening voor<br>bediening buitenver-<br>lichting    | Door op een toets van de afstandsbe-<br>diening te drukken wordt deze toets<br>toegewezen voor het bedienen van de<br>buitenverlichting.<br>Door opnieuw op de "PROG" toets te<br>drukken gaat het systeem over naar<br>"in afwachting van programmeren<br>commando hulpuitgang: F3".                                                |
| F3   | In afwachting van<br>programmeren<br>afstandsbediening voor<br>bediening hulpuitgang               | Door op een toets van de afstandsbe-<br>diening te drukken wordt deze toets<br>toegewezen voor het bedienen van de<br>hulpuitgang.<br>Door opnieuw op de "PROG" toets te<br>drukken gaat het systeem over naar<br>"in afwachting van inlezen afstands-<br>bediening voor werking met totale<br>opening: F0".                         |

# 11.3. Weergave van foutcodes en storingen

| Code | Omeehailuina                                        | Teolishting                                                                                                    | Watto door?                                                                                                    |
|------|-----------------------------------------------------|----------------------------------------------------------------------------------------------------|----------------------------------------------------------------------------------------------------|
| LODE | Omschrijving                                        |                                                                                                    | wat te doen /                                                                                                    |
| El   | Storing zelftest<br>veiligheidscel                  | De zelftest van de<br>cellen is niet bevre-<br>digend.                                                                                                    | van "P07".<br>Controleer de aanslui-<br>ting van de cellen.                                                                                                    |
| E2   | Storing zelftest<br>te programme-<br>ren veiligheid | De zelftest van de<br>ingang van de te pro-<br>grammeren veiligheid<br>is niet bevredigend.                                                                                                    | Controleer de instelling<br>van "P09".<br>Controleer de aanslui-<br>ting van de ingang van<br>de programmeerbare<br>veiligheid.                                                                                                    |
| E4   | Obstakelde-<br>tectie bij het<br>openen             |                                                                                                    |                                                                                                    |
| E5   | Obstakelde-<br>tectie bij het<br>sluiten            |                                                                                                    |                                                                                                    |
| E6   | Storing veilig-<br>heid cel                         | Detectie bezig op<br>ingang van de veilig-                                                                                                    | Controleer of geen<br>enkel obstakel een                                                                                                    |
| E8   | Storing pro-<br>grammeerbare<br>veiligheid          | 3 minuten.                                                                                                    | detectie door de cellen<br>of contactstrip veroor-<br>zaakt.<br>Controleer de instelling<br>van "P07" of "P09"<br>afhankelijk van de<br>voorziening die aange-<br>sloten is op de ingang<br>van de veiligheid.<br>Controleer de aanslui-<br>ting van de veiligheids-<br>voorzieningen.<br>Controleer, in geval<br>van foto-elektrische<br>cellen, of deze goed<br>uitgelijnd zijn. |
| E9   | Thermische<br>veiligheid                            | De thermische veilig-<br>heid is bereikt                                                                                                    |                                                                                                    |
| E10  | Veiligheid<br>kortsluiting<br>motor                 |                                                                                                    | Controleer de aanslui-<br>ting van de motor.                                                                                                    |
| E11  | Kortsluitbevei-<br>liging voeding<br>24 V           | Kortsluitbeveiliging<br>van de ingangen/uit-<br>gangen: het systeem<br>en de op de klemmen<br>21 tot 26 aangesloten<br>randorganen (oranje<br>licht, foto-elektrische<br>cellen (behalve BUS),<br>codetoetsenbord)<br>werken niet | Controleer de beka-<br>beling en schakel de<br>netvoeding gedurende<br>10 secondes uit.<br>Opmerking: maximum<br>stroomverbruik van de<br>accessoires = 1,2 A                                                                                                    |
| E12  | Hardwaresto-<br>ring                                | De hardware zelftests<br>zijn niet goed                                                                                                    | Geef een opdracht om<br>het hek te bewe-<br>gen. Als de storing<br>aanhoudt, neem dan<br>contact op met Somfy.                                                                                                    |
| E13  | Storing voeding<br>accessoires                      | De voeding van de<br>accessoires is onder-<br>broken ten gevolge<br>van een overbelasting<br>(extreem verbruik)                                                                                                    | Opmerking: maximum<br>stroomverbruik van de<br>accessoires = 1,2 A<br>Controleer het stroom-<br>verbruik van de aange-<br>sloten accessoires.<br>Als P07 = 4, controleer<br>of de brug tussen de<br>klemmen 23 en 24<br>verwijderd is.                                                                                                    |

| E14 | Inbraakdetectie                                                                                      | Stroominvoedings-<br>functie | Normale werking<br>(inbraakpoging, stroo-<br>minvoeding actief)                                                                |
|-----|----------------------------------------------------------------------------------------------------|------------------------------|----------------------------------------------------------------------------------------------------|
| E15 | Storing bij<br>eerste keer<br>onder spanning<br>brengen<br>van de kast<br>gevoed door de<br>noodaccu |                              | Maak de noodaccu<br>los en verbind de kast<br>met de netvoeding om<br>hem voor de eerste<br>keer onder spanning te<br>brengen. |

Voor elke andere foutcode of storing: neem contact op met Somfy.

### 11.4. Toegang tot geprogrammeerde gegevens -Fig. 30

Voor toegang tot de geprogrammeerde gegevens, selecteert u de parameter "Ud" en drukt u daarna op "OK".

| Code        | Omschrijving                                                                  |                                                                                                    |  |
|-------------|-------------------------------------------------------------------------------|----------------------------------------------------------------------------------------------------|--|
| U0 tot U1   | Cyclusteller totaal openen                                                    | globaal [honderdduizenden - tien-<br>duizenden - duizenden] [honderden<br>- tientallen - eenheden]                             |  |
| U2 tot U3   |                                                                               | sinds de laatste zelfprogrammering<br>[honderdduizenden - tienduizenden<br>- duizenden] [honderden - tientallen<br>- eenheden] |  |
| U6 tot U7   | Cyclusteller met<br>obstakeldetectie                                          | globaal [honderdduizenden - tien-<br>duizenden - duizenden] [honderden<br>- tientallen - eenheden]                             |  |
| U8 tot U9   |                                                                               | sinds de laatste zelfprogrammering<br>[honderdduizenden - tienduizenden<br>- duizenden] [honderden - tientallen<br>- eenheden] |  |
| U12 tot U13 | Cyclusteller voetga                                                           | ngersopening                                                                                                    |  |
| U14 tot U15 | Teller van de resetbeweging                                                   |                                                                                                    |  |
| U20         | Aantal geprogrammeerde afstandsbedieningen op de bediening totaal openen      |                                                                                                    |  |
| U21         | Aantal geprogrammeerde afstandsbedieningen op de bediening voetgangersopening |                                                                                                    |  |
| U22         | Aantal geprogrammeerde afstandsbedieningen op de bediening buitenverlichting  |                                                                                                    |  |
| U23         | Aantal geprogrammeerde afstandsbedieningen op de bediening hulpuitgang        |                                                                                                    |  |
| U24         | 0 = geen systeemsleutel aanwezig, 1 = systeemsleutel<br>aanwezig              |                                                                                                    |  |
| d0 tot d9   | Geschiedenis van de 10 laatste storingen (d0 de meest recente - d9 de oudste) |                                                                                                    |  |
| dd          | Wissen van de geschiedenis van de storingen: Druk op<br>"OK" gedurende 7 s.   |                                                                                                    |  |

# **12. TECHNISCHE GEGEVENS**

| ALGEMENE GEGEVENS       |                                                                             |                                                                  |  |
|-------------------------|-----------------------------------------------------------------------------|------------------------------------------------------------------|--|
| Netvoeding              |                                                                             | 220-230 V - 50/60Hz                                              |  |
| Max. verbruikt vermogen |                                                                             | 800 W (met buitenverlichting 500 W)                              |  |
| Programmerings          | interface                                                                   | 7 toetsen - lcd-scherm met 3<br>tekens                           |  |
| Temperatuur geb         | ruiksomstandigheden                                                         | - 20 ° C / + 60 ° C - IP 44                                      |  |
| Radiofrequentie         |                                                                             | ))) 868 - 870 MHz<br>< 25 mW                                     |  |
| Max. aantal<br>kanalen  | Eenrichtings<br>commando's (Keygo<br>io, Situo io, enz.)                    | Totaal openen/voetganger: 30<br>Verlichting: 4<br>Hulpuitgang: 4 |  |
|                         | Tweerichtingscom-<br>mando's (Keytis io,<br>Telis io, Composio io,<br>enz.) | Onbeperkt                                                        |  |

NL

|                                                          | AANSLUII               | INGEN                                                                                                    |
|----------------------------------------------------------|------------------------|----------------------------------------------------------------------------------------------------|
|                                                          | Туре                   | Spanningsvrij contact: NF                                                                                                    |
| Veiligheidsin-<br>gang Compatibiliteit                   |                        | Foto-elektrische cellen TX/<br>RX - Bus-cellen - Reflecterende<br>cel - Contactstrip uitgang<br>spanningsvrij contact                                                                                     |
| Ingang bedrade b                                         | pediening              | Spanningsvrij contact: NO                                                                                                    |
| Uitgang buitenve                                         | rlichting              | 230 V - 500 W (alleen halogeen<br>of gloeilamp)                                                                                                    |
| Uitgang oranje li                                        | cht                    | 24 V - 15 W met knipperwerking                                                                                                    |
| Bestuurde voedi                                          | ngsuitgang 24 V        | Ja: voor zelftest mogelijk foto-<br>elektrische cellen TX/RX                                                                                                    |
| Uitgang test veili                                       | gheidsingang           | Ja: voor zelftest mogelijk<br>reflecterende cel of contactstrip                                                                                                    |
| Uitgang voeding                                          | accessoires            | 24 V - max. 1,2 A                                                                                                    |
| Ingang aparte an                                         | itenne                 | Ja                                                                                                    |
| Ingong                                                   |                        | Ja                                                                                                    |
| noodaccu                                                 | Zelfstandigheid        | 24 uur; 3 cycli athankelijk van<br>het hek                                                                                                    |
|                                                          | Oplaadtijd             | 48 u                                                                                                    |
|                                                          | WERKI                  | NG<br>Deer de bedieningeknen van de                                                                                                    |
| Modus geforceer                                          | rde werking            | motor in te drukken                                                                                                    |
| verlichting                                              |                        | Ja                                                                                                    |
| lijdsduur van de<br>beweging)                            | verlichting (na        | Programmeerbaar: 0 tot 600                                                                                                    |
| Modus automatis                                          | sche sluiting          | Ja: sluitvertraging<br>programmeerbaar van 0 tot<br>255 min                                                                                                    |
| Waarschuwing o                                           | ranje licht            | Programmeerbaar: zonder of met<br>waarschuwing (vaste duur 2 s)                                                                                                    |
| Werking van<br>veiligheidsin-                            | Bij sluiten            | Programmeerbaar: stoppen<br>- gedeeltelijk weer openen -<br>totaal weer openen                                                                                                    |
| gang                                                     | Voor openen<br>(ADMAP) | Programmeerbaar: zonder<br>effect of beweging geweigerd                                                                                                    |
| Commando gede                                            | eeltelijk openen       | Ja: volledige opening van<br>gemotoriseerde vleugel door M1                                                                                                    |
| Geleidelijk in bev                                       | veging komen           | Ja                                                                                                    |
| Openingssnelhei                                          | d                      | Programmeerbaar: 10<br>mogelijke waarden                                                                                                    |
| Sluitingssnelheid                                        | 1                      | Programmeerbaar: 10<br>mogelijke waarden                                                                                                    |
| Eindsnelheid bij het sluiten                             |                        | Programmeerbaar: 5 mogelijke<br>waarden                                                                                                    |
| Ramstoot - vrijmaken elektrisch slot                     |                        | Programmeerbaar: actief – niet<br>actief                                                                                                    |
| Vasthouden van het hek in gesloten /<br>geopende positie |                        | Door opnieuw inschakelen van<br>de stroom in geval van detectie<br>bij het openen / sluiten<br>(alleen op de bedieningskasten<br>Control Box 3S Axovia)                                                   |
| Verschil vleugels                                        |                        | Programmeerbaar                                                                                                    |
| Diagnose                                                 |                        | Opslaan en raadplegen<br>van de gegevens:<br>cyclusteller, cyclusteller<br>met obstakeldetectie,<br>aantal geprogrammeerde<br>radiokanalen, geschiedenis van<br>de laatste 10 geregistreerde<br>storingen |

SOMFY ACTIVITES SA

50 avenue du Nouveau Monde 74300 CLUSES FRANCE

www.somfy.com

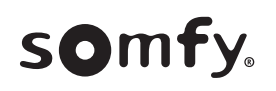

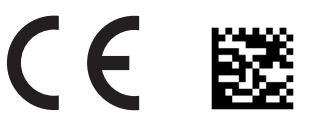

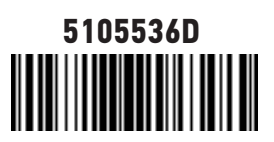